# **TomTom NAVIGATOR**

# 1. Przed rozpoczęciem pracy...

#### Konfiguracja

Aby rozpocząć korzystanie z urządzenia nawigacyjnego, należy dotknąć przycisku TomTom w menu Start systemu Windows Mobile.

Aby skonfigurować urządzenie nawigacyjne, należy dotykając ekranu odpowiedzieć na kilka pytań.

Ważne: Należy wybrać poprawny język - będzie on używany dla wszystkich menu i instrukcji.

Aktywacja

Zostanie wyświetlone pytanie, w jaki sposób mapa dołączona do systemu NAVIGATOR ma zostać aktywowana. Można tego dokonać na dwa sposoby:

• Automatycznie

Aby aktywować mapę automatycznie, urządzenie musi posiadać aktywne bezprzewodowe połączenie danych (GPRS, EDGE, UMTS lub CDMA).

Dotknij opcji **Automatycznie**, a następnie wprowadź kod produktu. Kod produktu znajduje się na karcie kodu produktu dołączonej do produktu. TomTom NAVIGATOR system połączy się z serwerem TomTom za pomocą bezprzewodowego połączenia danych i aktywuje mapę.

Ręcznie

Aby aktywować mapę ręcznie, wykonaj następujące czynności:

- 1. Dotknij opcji Ręcznie.
- 2. Wejdź na stronę internetową: www.ttcode.com
- 3. Postępuj zgodnie z instrukcjami na stronie, aby uzyskać kod aktywacji.
- 4. Wprowadź kod aktywacji do urządzenia, aby aktywować mapę.

#### Zalecenia dotyczące poprawy odbioru sygnału

Jeśli urządzenie TomTom NAVIGATOR ustala pozycję dłużej niż 5 minut, należy upewnić się, czy urządzenie znajduje się na otwartej przestrzeni, z daleka od wysokich obiektów takich jak budynki czy drzewa.

Ważne: Niektóre pojazdy na przedniej szybie mają zainstalowaną osłonę antyrefleksyjną. Może to uniemożliwiać urządzeniu NAVIGATOR ustalenie aktualnej pozycji samochodu.

Aby włączyć lub wyłączyć urządzenie TomTom NAVIGATOR, naciśnij i przytrzymaj przez 2 sekundy przycisk zasilania (on/off). Po włączeniu urządzenia po raz pierwszy jego uruchomienie może potrwać kilka minut.

**Uwaga**: W sporadycznych przypadkach urządzenie NAVIGATOR może funkcjonować niepoprawnie. W takim wypadku, należy nacisnąć przycisk reset, a następnie ponownie włączyć urządzenie.

Aby użyć produktu TomTom NAVIGATOR na swoim telefonie, dotknij przycisku NAVIGATOR.

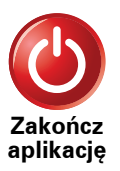

Aby zamknąć program TomTom NAVIGATOR, dotknij przycisku **Zakończ** aplikację w menu głównym. Zalecamy zamknąć program NAVIGATOR za każdym razem po zakończeniu pracy z aplikacją, gdyż niektóre ustawienia telefonu są zarządzane przez NAVIGATOR, co pozwala wybierać numery i odbierać połączenia podczas jazdy.

# 2. Widok z perspektywy kierowcy

Gdy urządzenie TomTom NAVIGATOR zostanie uruchomione, wyświetlony zostanie widok z perspektywy kierowcy ze szczegółowymi informacjami o aktualnej lokalizacji.

Dotknij środka ekranu w dowolnej chwili, aby otworzyć Menu główne.

**Uwaga**: Widok z perspektywy kierowcy będzie czarno-biały, dopóki urządzenie NAVIGATOR nie ustali aktualnej pozycji.

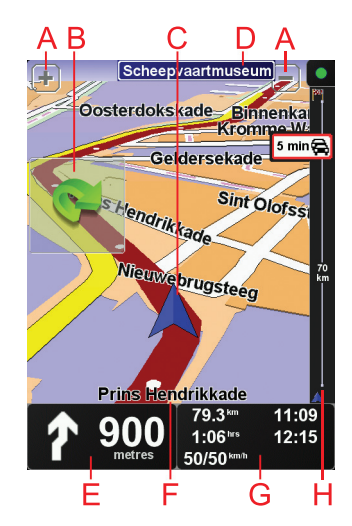

Aby powiększyć lub zmniejszyć obraz, dotknij symboli + i -.

B Szybkie menu - można je włączyć w menu Ustawienia.

- © Twoja aktualna pozycja.
- DNazwa następnej głównej drogi lub informacje o znakach drogowych, jeśli takie są.
- E Instrukcja nawigacji na drodze, po której porusza się pojazd.

Aby powtórzyć ostatnią instrukcję mówioną lub zmienić poziom głośności, dotknij tego obszaru.

- 🕑 Nazwa ulicy, na której się znajdujesz.
- © Informacje dotyczące podróży takie jak czas podróży, odległość, jaką należy jeszcze przebyć oraz czas przybycia na miejsce.

Aby zmienić wyświetlane informacje, dotknij przycisku **Ustawienia paska** stanu w menu **Ustawienia**.

H Pasek usługi Ruch drogowy. Więcej informacji o tym, jak subskrybować i korzystać z usługi TomTom Ruch drogowy znajduje się na stronie tomtom.com/traffic.

Aby wprowadzić ustawienia informacji o ruchu drogowym, dotknij opcji **TomTom Ruch Drogowy** w menu głównym.

# 3. Pierwsza podróż

Planowanie trasy z nawigatorem TomTom NAVIGATOR jest łatwe. W celu zaplanowania pierwszej trasy, postępuj zgodnie z poniższymi instrukcjami.

Ważne: Podróże należy zawsze planować przed rozpoczęciem jazdy. Wybieranie trasy podróży w czasie jazdy może być niebezpieczne.

1. Dotknąć ekran Menu główne.

**Uwaga**: Przyciski urządzenia NAVIGATOR są podświetlone na kolorowo, chyba że dany przycisk jest chwilowo niedostępny. Na przykład, przycisk o nazwie **Znajdź trasę alternatywną**... w Menu głównym jest niedostępny, dopóki nie zaplanujesz trasy.

2. Dotknij przycisku Przejdź do...

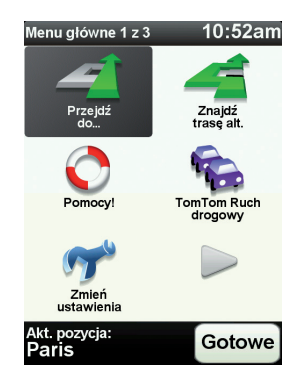

3. Dotknij przycisku Adres

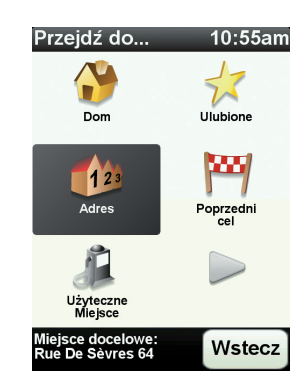

Po wprowadzeniu adresu, można wybrać jedną z następujących opcji:

- Centrum miasta dotknij tego przycisku, aby wybrać centrum miasta jako punkt docelowy.
- Ulica i numer domu dotknij tego przycisku, aby podać adres docelowy.

• Kod pocztowy - dotknij tego przycisku, aby podać kod pocztowy jako miejsce docelowe.

**Uwaga**: Wprowadzić można kod pocztowy dowolnego kraju. W Wielkiej Brytanii i Holandii kody pocztowe są tak dokładne, że na ich podstawie można określić dokładny adres. W innych kraj kod pocztowy pozwala określić miasto lub określony obszar. W takim przypadku niezbędne jest podanie ulicy i numeru domu.

• Skrzyżowanie lub przecięcie ulic - dotknij tego przycisku, aby wybrać skrzyżowanie ulic jako punkt docelowy.

W tym przypadku wprowadzimy dokładny adres.

4. Dotknij opcji Ulica i numer domu.

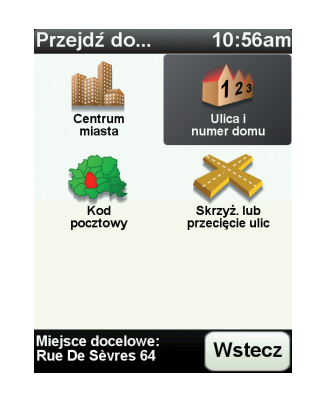

**Uwaga**: Podczas planowania podróży po raz pierwszy, nawigator NAVIGATOR poprosi cię o wybranie kraju. Nawigator zachowa Twój wybór i zastosuje go do wszystkich tras, które będziesz planować.

Możesz zmienić to ustawienie w dowolnej chwili, dotykając flagi kraju.

5. Zacznij wpisywać nazwę miejscowości docelowej.

| Mias     | to:P  | aris  |   |        |        |
|----------|-------|-------|---|--------|--------|
| Paris    | 5     |       |   |        |        |
| París    | s (Pa | ris)  |   | France | V      |
| Paris    | s (Sa | lles) |   |        |        |
| <b>A</b> | в     | С     | D | E      | F      |
| G        | Н     |       | J | ĸ      | L      |
| M        | N     | 0     | Р | Q      | R      |
| S        | Т     | U     | V | W      | X      |
| Y        | Z     |       |   | 123    | Wstecz |

W trakcie wpisywania wyświetlane są nazwy miejscowości pasujące do wpisanego ciągu liter. Gdy na liście ukaże się nazwa docelowej miejscowości, dotknij jej, aby ustawić miejsce docelowe.

6. Zacznij wpisywać nazwę ulicy, a następnie wybierz ją, gdy zostanie wyświetlona.

Podobnie jak w przypadku nazwy miejscowości, wyświetlane są nazwy ulic pasujące do wpisanego ciągu liter. Gdy na liście ukaże się nazwa docelowej ulicy, dotknij jej, aby ustawić miejsce docelowe.

7. Potem wpisz numer domu miejsca docelowego, a następnie dotknij przycisku **Gotowe**.

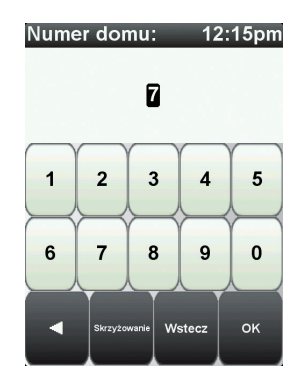

8. Na ekranie urządzenia NAVIGATOR zostanie wyświetlone pytanie, czy dojazd na miejsce ma się odbyć w określonym czasie. Dla celów tego ćwiczenia, dotknij przycisku **NIE**.

Urządzenie NAVIGATOR wyznaczy trasę. Usługę

9. Po wyznaczeniu trasy dotknij przycisku Gotowe.

Urządzenie NAVIGATOR natychmiast zacznie prowadzić Cię do miejsca docelowego, przekazując instrukcje mówione oraz wyświetlając na ekranie kierunki jazdy.

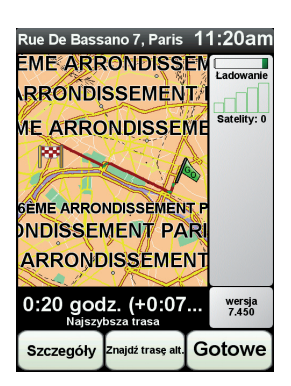

#### Czasy przybycia

Podczas planowania trasy podróży urządzenie TomTom NAVIGATOR poprosi o informację, czy chcesz dotrzeć na miejsce w określonym czasie.

Dotknij przycisku TAK, aby wprowadzić preferowany czas przybycia.

Urządzenie NAVIGATOR obliczy czas przybycia i wyświetli informacje, czy możliwe jest przybycie w określonym czasie.

Tych informacji możesz użyć do określenia czasu wyjazdu. W przypadku, gdy urządzenie NAVIGATOR poinformuje, że przybędziesz na miejsce 30 minut wcześniej niż zostało to zaplanowane, możesz odczekać 30 minut, zamiast dotrzeć do celu przed czasem.

Podczas podróży czas przybycia jest stale przeliczany. Pasek stanu informuje, czy przyjazd nastąpi punktualnie, czy też przyjazd będzie opóźniony, jak przedstawiono to poniżej:

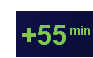

Przybędziesz na miejsce 55 minut przed wprowadzonym czasem przybycia.

Jeśli szacowany czas przybycia jest wcześniejszy o pięć minut od wprowadzonego czasu, komunikat jest wyświetlany na zielono.

| - | -3 | min |
|---|----|-----|
| 5 | -5 |     |

Przybędziesz na miejsce 3 minuty przed wprowadzonym czasem przybycia.

Jeśli szacowany czas przybycia jest wcześniejszy o pięć minut od wprowadzonego czasu, komunikat jest wyświetlany na żółto.

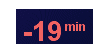

Przybędziesz 19 minut po czasie.

Jeśli szacowany czas przybycia jest późniejszy niż wprowadzony czas, komunikat jest wyświetlany na czerwono.

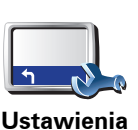

paska stanu

Dotknij opcji Ustawienia Paska stanu w menu Ustawienia.

Wybierz wymagane opcje w menu na pierwszym ekranie, a następnie dotknij przycisku **Gotowe**.

Aby włączyć powiadomienia o czasie przybycia, zaznacz opcję **Pokaż** dopuszczalną różnicę czasu przybycia.

## Jakie są inne opcje nawigacyjne?

Po dotknięciu przycisku **Przejdź do**..., można określić cel podróży na wiele sposobów, nie tylko poprzez podanie adresu. Inne opcje znajdują się poniżej:

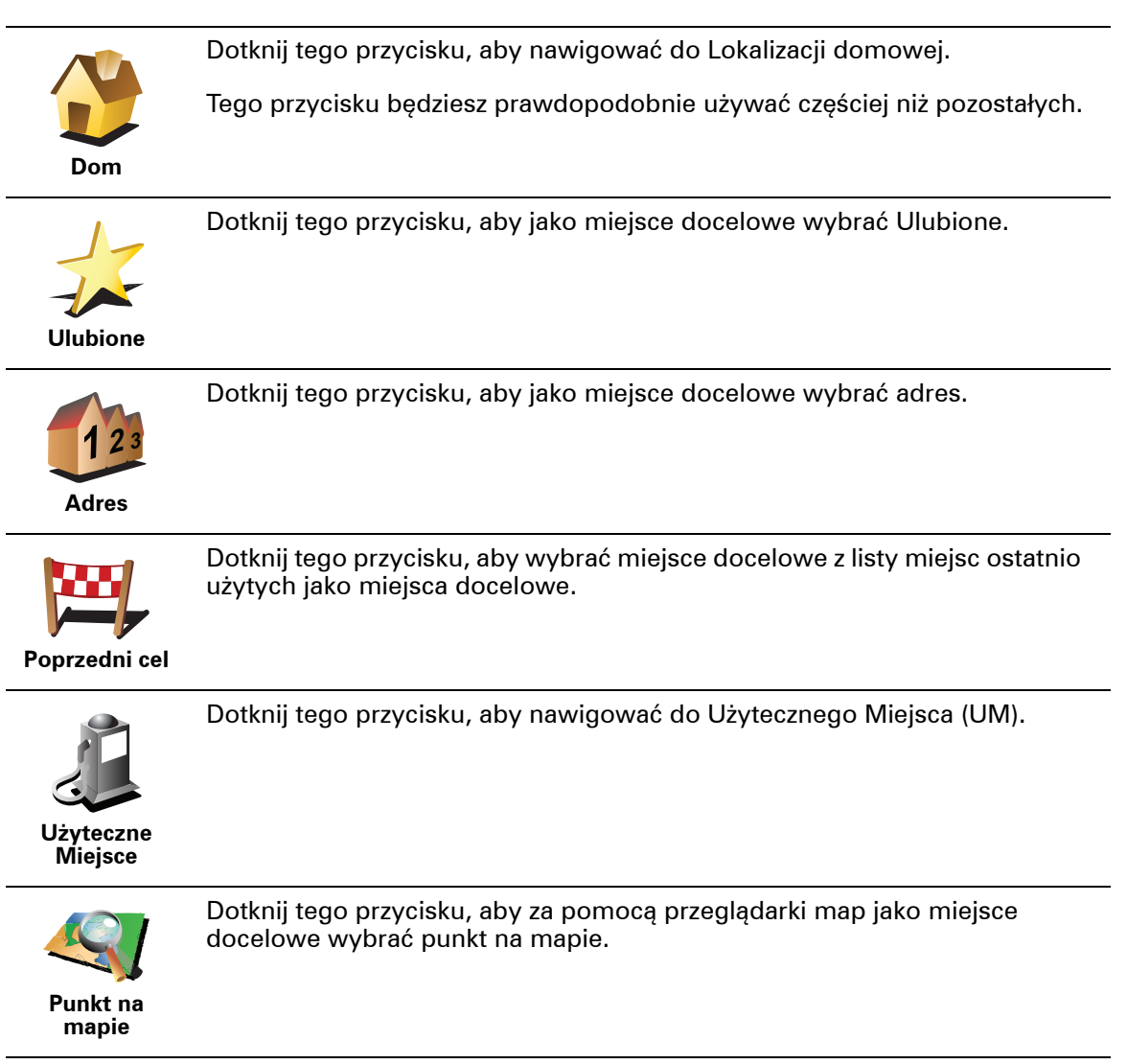

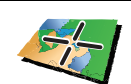

Dotknij tego przycisku, aby wybrać miejsce docelowe określając jego współrzędne geograficzne.

Szer. i dł. geogr.

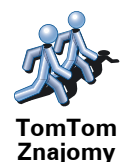

Dotknij tego przycisku, aby nawigować do ostatniej znanej pozycji Znajomego TomTom. Pamiętaj, że Znajomy może zmienić pozycję, zanim do niego dotrzesz.

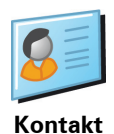

Dotknij tego przycisku, aby nawigować do adresu kontaktowego zapisanego w urządzeniu.

#### Planowanie trasy z wyprzedzeniem

Możesz również użyć urządzenia NAVIGATOR do planowania podróży z wyprzedzeniem, wybierając punkt początkowy i miejsce docelowe. Możesz, na przykład, wykonać następujące czynności:

- Dowiedzieć się przed rozpoczęciem podróży jak długo będzie ona trwała.
- Sprawdzić trasę planowanej podróży.
- Sprawdzić trasę dla osoby, która chce cię odwiedzić, tak, aby wyjaśnić jej drogę dojazdu.

Aby zaplanować trasę z wyprzedzeniem, wykonaj następujące czynności:

- 1. Dotknij ekranu, aby przywołać menu główne.
- 2. Dotknij strzałki, aby przejść do następnego menu , a następnie dotknij opcji **Zaplanuj trasę**.

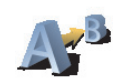

#### Zaplanuj trasę

- 3. Wybierz miejsce, z którego rozpocznie się podróż w taki sam sposób, w jaki wybierasz miejsce docelowe.
- 4. Ustaw miejsce docelowe podróży.
- 5. Wybierz typ planowanej trasy.
  - Najszybsza trasa trasa, której przejechanie zajmuje najmniej czasu.
  - Najkrótsza trasa najkrótsza trasa między podanymi lokalizacjami. Może to nie być najszybsza trasa, zwłaszcza jeśli najkrótsza trasa przebiega przez miejscowość lub miasto.
  - Omijaj drogi ekspresowe trasa omijająca drogi ekspresowe.
  - Trasa piesza trasa przeznaczona do podróżowania pieszo.
  - Trasa rowerowa trasa przeznaczona do podróżowania rowerem.
  - Droga z ograniczeniem prędkości droga, po której pojazdy mogą poruszać się tylko z ograniczoną prędkością. Musisz określić prędkość maksymalną.
- 6. System TomTom NAVIGATOR planuje trasę między dwiema wybranymi lokalizacjami.

## Więcej informacji na temat trasy

Dostęp do tych opcji dla ostatnio zaplanowanej trasy można uzyskać, dotykając opcji **Widok trasy** w Menu głównym lub przycisku **Szczegóły** na ekranie podsumowania trasy.

Następnie możesz wybrać spośród następujących opcji:

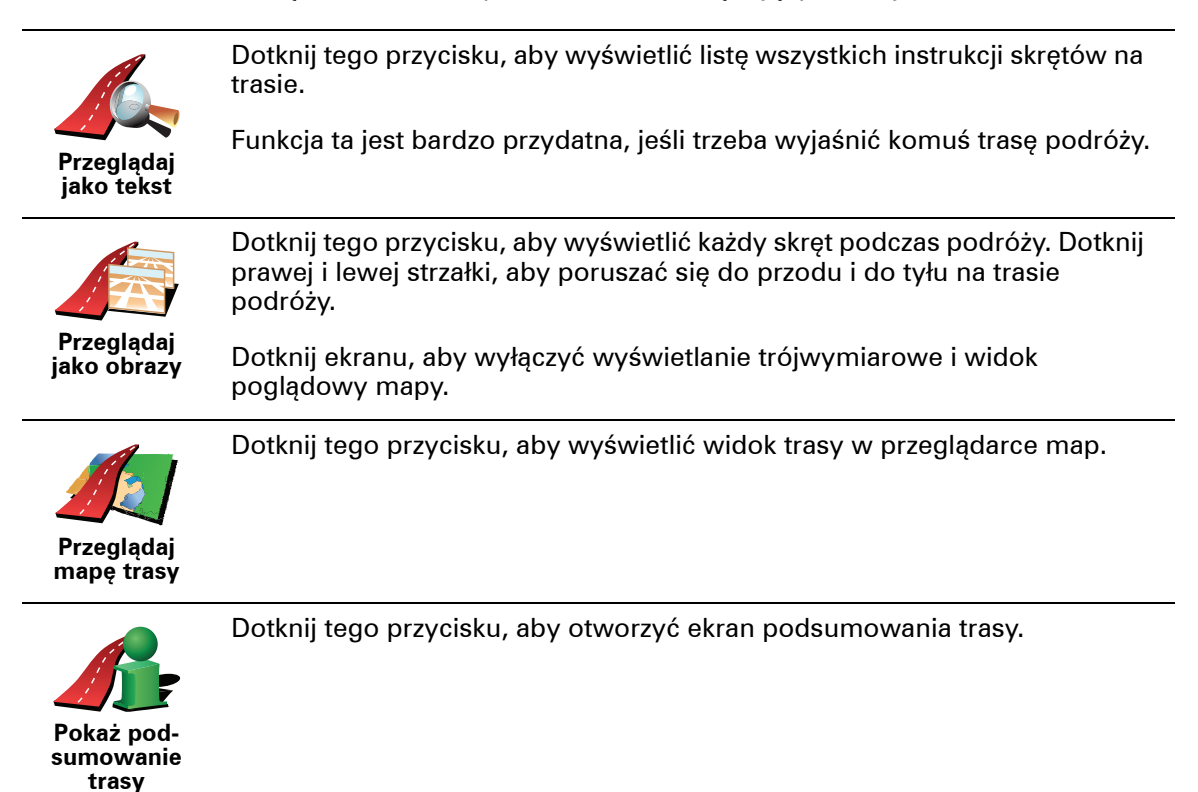

# 4. Znajdowanie tras alternatywnych

Po zaplanowaniu trasy możesz zechcieć coś w niej zmienić, bez zmiany miejsca docelowego.

Jaki może być powód zmiany trasy?

Może to być jeden z poniższych powodów:

- W oddali na drodze znajduje się blokada lub korek.
- Chcesz podróżować przez określoną lokalizację, aby kogoś zabrać, zatrzymać się na posiłek lub zatankować.
- Chcesz ominąć trudny węzeł lub nielubianą drogę.

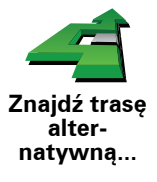

Dotknij opcji **Znajdź trasę alt**.... w menu głównym, aby zmienić aktualnie zaplanowaną trasę.

Następnie dotknij jednej z poniższych opcji.

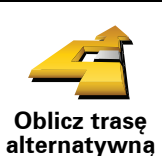

Dotknij tego przycisku, aby wyznaczyć trasę alternatywną dla już zaplanowanej trasy.

Urządzenie NAVIGATOR wyszuka inną trasę z bieżącej lokalizacji do miejsca docelowego.

Jeśli jednak zdecydujesz się na trasę oryginalną, dotknij przycisku **Oblicz** trasę oryg.

#### Dlaczego warto to robić?

Poza drogami w pobliżu aktualnej pozycji i miejsca docelowego, nowa trasa będzie przebiegała do miejsca docelowego zupełnie innymi drogami. To łatwy sposób wyznaczenia zupełnie innej trasy.

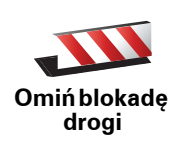

Dotknij tego przycisku, jeśli w oddali na trasie znajduje się blokada drogi lub korek. Następnie musisz zadecydować, jak długi odcinek trasy chcesz ominąć.

Wybrać można następujące wartości: 100 m, 500 m, 2000 m i 5000 m. Urządzenie NAVIGATOR ponownie wyznaczy trasę omijając część trasy o wybranej długości.

Nie zapominaj, że po wyznaczeniu nowej trasy może być konieczne szybkie zjechanie z aktualnej drogi.

Jeśli blokada nagle się rozładuje, dotknij przycisku **Oblicz trasę oryg.**, aby wrócić na pierwotną trasę.

|                            | Dotknij tego przycisku, aby zmienić trasę tak, aby przebiegała ona przez<br>określoną lokalizację, na przykład w celu zabrania kogoś po drodze.                                                                                                    |
|----------------------------|----------------------------------------------------------------------------------------------------|
| Podróż<br>przez            | Wybierz lokalizację, przez którą chcesz jechać, w taki sam sposób, jak<br>wybierasz miejsce docelowe. Dostępne opcje to: <b>Adres, Ulubione</b> ,<br><b>Użyteczne miejsce</b> i <b>Punkt na mapie</b> .                                                          |
|                            | Urządzenie NAVIGATOR wyznaczy nową, przebiegającą przez wybraną<br>lokalizację, trasę do miejsca docelowego. Inaczej niż w przypadku miejsca<br>docelowego, urządzenie NAVIGATOR nie informuje o przejechaniu przez<br>punkt na mapie.                           |
|                            | Za pomocą tego przycisku możesz podróżować tylko przez jedną<br>lokalizację. Jeśli chcesz jechać przez więcej niż jedną, użyj Planu Podróży.                                                                                                    |
| Oblicz trasę<br>oryginalną | Dotknij tego przycisku, aby powrócić do oryginalnej trasy bez zmian<br>związanych z omijaniem korków ulicznych oraz podróżowaniem przez<br>konkretne miejsca.                                                                                                    |
|                            | Dotknij tego przycisku, aby ominąć część trasy. Użyj tego przycisku, jeśli<br>aktualna trasa przebiega przez drogę lub skrzyżowanie, którego nie lubisz<br>lub na którym występują problemy z ruchem drogowym.                                                   |
| Omiń część<br>trasy        | Następnie wybierz drogę, którą chcesz ominąć, z listy dróg znajdujących się<br>na trasie.                                                                                                    |
| Minimalizuj<br>opóźnienia  | Dotknij tego przycisku, aby ponownie wyznaczyć trasę tak, żeby w miarę<br>możliwości omijała ona problemy z ruchem drogowym. Urządzenie<br>NAVIGATOR sprawdzi, czy na trasie występują problemy z ruchem<br>drogowym i opracuje najlepszą trasę, która je omija. |
|                            | <b>Uwaga</b> : Ten przycisk jest dostępny dopiero po włączeniu usługi Ruch drogowy TomTom.                                                                                                    |

# 5. Opcja Pomocy!

Opcja Pomocy! zapewnia łatwy dostęp do nawigowania do firm serwisowych i innych specjalistycznych usług oraz do telefonicznego kontaktowania się z nimi.

Na przykład, jeśli zdarzył się wypadek samochodowy, można użyć opcji Pomocy!, aby skontaktować się z najbliższym szpitalem i przekazać informację o dokładnym miejscu zdarzenia.

Jak korzystać z opcji Pomocy!, aby zadzwonić do miejscowej firmy usługowej lub instytucji?

Można korzystać z opcji Pomocy!, aby znaleźć i nawiązać kontakt z firmą usługową lub instytucją.

Po wybraniu firmy usługowej lub instytucji, na ekranie wyświetlą się aktualna pozycja pojazdu oraz numer telefonu UM.

Aby użyć opcji Pomocy! do zlokalizowania firmy usługowej lub instytucji, należy połączyć się z nią telefonicznie, a następnie nawigować do niej z aktualnej pozycji do firmy, wykonując następujące czynności:

- 1. Dotknij ekranu, aby przywołać menu główne.
- 2. Dotknij opcji Pomocy!
- 3. Dotknij przycisku Tel. alarmowy.
- 4. Wybierz rodzaj usługi, na przykład najbliższy szpital.
- 5. Aby zadzwonić, wybierz firmę usługową lub instytucję z listy najbliższa jednostka jest wyświetlona na górze listy.

Gdy połączenie zostanie odebrane, urządzenie NAVIGATOR wskaże Twoją aktualną pozycję na mapie wraz z opisem lokalizacji. Dzięki temu znasz swoją pozycję podczas rozmowy.

6. Aby urządzenie wyznaczyło pieszą drogę do firmy usługowej lub instytucji, dotknij przycisku **ldź do**.

Urządzenie NAVIGATOR zacznie podawać wskazówki jak dotrzeć do miejsca docelowego.

## Opcje

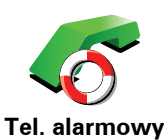

Użyj nawigatora TomTom NAVIGATOR, aby odnaleźć lokalizację oraz dane kontaktowe firmy usługowej lub instytucji.

• Służby ratownicze

Pogotowie energetyczne

- Najbliższy posterunek policji
- Najbliższy lekarz
- Najbliższy szpital
- Najbliższy przystanek kom.
- Najbliższy warsztat sam.
- Najbliższy dentysta
- Najbliższa apteka
- Najbliższy weterynarz

**Uwaga**: W niektórych krajach informacje dotyczące pewnych służb mogą być niedostępne.

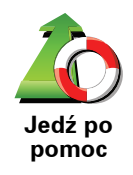

Użyj urządzenia TomTom NAVIGATOR, aby nawigować do firmy usługowej lub instytucji.

- Najbliższy warsztat sam.
- Najbliższy szpital
- Najbliższy lekarz
- Najbliższy posterunek policji
- Najbliższa apteka
- Najbliższy dentysta

**Uwaga**: W niektórych krajach informacje dotyczące pewnych służb mogą być niedostępne.

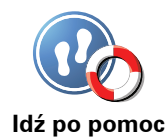

Aby nawigować drogę na piechotę do serwisu, należy zastosować system TomTom NAVIGATOR.

- Najbliższa stacja benz.
- Najbliższy przystanek kom.
- Najbliższy posterunek policji
- Najbliższa apteka
- Dom
- Najbliższy lekarz

**Uwaga**: W niektórych krajach informacje dotyczące pewnych służb mogą być niedostępne.

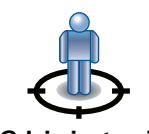

Urządzenie TomTom NAVIGATOR wyświetli Twoją aktualną pozycję.

Potem możesz dotknąć opcji **Tel. alarmowy**, aby wybrać rodzaj instytucji, z którą chcesz się skontaktować.

Gdzie jestem?

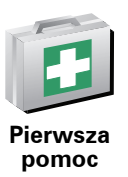

Dotknij tego przycisku, aby przeczytać podręcznik Pierwszej Pomocy Brytyjskiego Czerwonego Krzyża.

Dotknij tego przycisku, aby przeczytać wybrane przydatne instrukcje/

1

przewodniki.

Inne wskazówki

# 6. Przeglądaj mapę

Aby przeglądać mapę w taki sam sposób jak przegląda się tradycyjną papierową mapę, dotknij przycisku **Przeglądaj mapę** w menu głównym.

Mapę można przesuwać poprzez dotknięcie ekranu i przesuwanie palcem po ekranie.

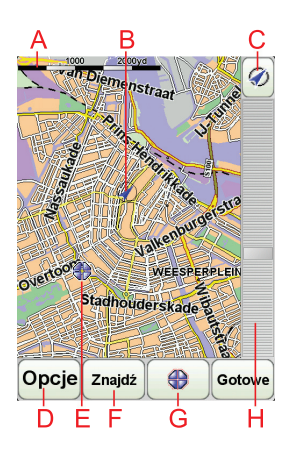

A Pasek skali

B Twoja aktualna pozycja.

© Przycisk GPS

Dotknij tego przycisku, aby wyśrodkować mapę na aktualnej pozycji.

- (D) Opcje
- **E**Kursor
- F Przycisk Znajdź

Aby znaleźć określone adresy, należy dotknąć tego przycisku.

**G** Przycisk Kursor

Dotknij tego przycisku, aby nawigować do pozycji kursora, ustawić ją jako Ulubione lub znaleźć w jej pobliżu Użyteczne Miejsce.

(H) Opcja zoom

Opcję powiększania i zmniejszania można stosować poprzez poruszanie krzyżykiem wyświetlanym na ekranie.

#### **Przycisk kursora**

Kursora można używać do znajdowania adresów i Użytecznych miejsc (UM), na przykład restauracji, stacji kolejowych i stacji benzynowych.

Wystarczy ustawić kursor na wybranej lokalizacji na mapie, a następnie nacisnąć jeden z następujących przycisków:

| Przejdź tutaj           | Dotknij tego przycisku, aby nawigować do pozycji kursora. Urządzenie<br>NAVIGATOR obliczy trasę.                                                                       |
|-------------------------|----------------------------------------------------------------------------------------------------|
| Znajdź<br>najbliższe UM | Dotknij tego przycisku, aby znaleźć UM w pobliżu pozycji kursora. Na<br>przykład, jeśli chcesz jechać do restauracji, możesz poszukać pobliskiego<br>parkingu krytego. |
| Dodaj do<br>Ulubionych  | Dotknij tego przycisku, aby w pozycji kursora utworzyć Ulubione.                                                                                                    |
| Dodaj jako<br>UM        | Dotknij tego przycisku, aby w pozycji kursora utworzyć UM.                                                                                                    |
| Poprawna<br>lokalizacja | Dotknij tego przycisku, aby skorygować lokalizację pokazaną w pozycji<br>kursora.                                                                                      |

# 7. TomTom Map Share

TomTom Map Share<sup>TM</sup> to bezpłatna usługa, która pozwala użytkownikowi wprowadzać poprawki do map oraz udostępniać je innym członkom społeczności TomTom Map Share.

Jeśli zauważysz ulicę, która została niedawno zamknięta, możesz użyć usługi Map Share, aby poprawić mapę i udostępnić tę poprawkę innym członkom społeczności Map Share.

Usługi Map Share można używać do wysyłania i pobierania poprawek map przez 1 rok od daty wydania mapy. Oznacza to, że po upływie roku od wydania mapy nie można już wysyłać ani pobierać poprawek dla danej wersji mapy. Można jednak nadal wprowadzać własne poprawki na mapie używanej we własnym nawigatorze.

Po dołączeniu do społeczności TomTom Map Share możesz stale aktualizować swoje mapy dzięki poprawkom udostępnianym przez innych członków społeczności Map Share.

Możesz wybierać rodzaj pobieranych poprawek, a za każdym razem, gdy połączysz swój nawigator TomTom NAVIGATOR z programem TomTom HOME, mapa zostanie automatycznie zaktualizowana.

#### Społeczność TomTom Map Share

Aby dołączyć do społeczności Map Share, wykonaj następujące czynności:

- 1. Dotknij opcji Poprawki map w menu głównym.
- 2. Dotknij opcji Pobierz poprawki od innych osób.
- 3. Dotknij przycisku Przyłącz się.

Po podłączeniu nawigatora TomTom NAVIGATOR do komputera program TomTom HOME automatycznie pobiera dostępne poprawki map i udostępnia wszystkie Twoje poprawki innym członkom społeczności Map Share.

#### Poprawki map

Istnieją dwa rodzaje poprawek:

 Poprawki natychmiast nanoszone na mapę. Obejmują one zmianę kierunku ruchu, zamknięcie lub zmianę nazwy ulicy oraz dodawanie i edycję UM-ów.

Tego rodzaju zmiany są natychmiast nanoszone na mapę. Poprawki te można ukryć w dowolnej chwili, korzystając z menu ustawień usługi Map Share.

 Poprawki zgłaszane do firmy TomTom, ale nienanoszone automatycznie na mapę. Obejmują one brakujące ulice, błędne informacje dotyczące wjazdów i zjazdów z autostrad oraz brakujące ronda. Tego rodzaju poprawki są sprawdzane przez firmę TomTom i po ich weryfikacji zostają wprowadzone do następnej wersji mapy. Dlatego też poprawki te nie są udostępniane społeczności Map Share.

#### Tworzenie poprawki do mapy

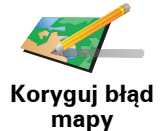

- 1. Dotknij opcji Poprawki map w menu głównym.
- 2. Dotknij opcji Koryguj błąd mapy.

Wyświetlona zostanie lista możliwych poprawek.

3. Wybierz rodzaj poprawki, którą chcesz zgłosić.

**Uwaga**: Jeśli dotkniesz pozycji **Dodaj brakujące UM** lub **Zgłoś inny błąd**, niezbędne będzie podanie dodatkowych informacji przed przejściem do następnego kroku.

- 4. Wybierz metodę ustalania lokalizacji poprawki.
- 5. Po znalezieniu lokalizacji, dotknij przycisku Gotowe.
- 6. Wprowadź poprawkę lub potwierdzenie poprawki teraz.

Zaznaczanie błędu mapy podczas podróży.

Jeśli zauważysz, że pewien element mapy wymaga poprawy, możesz oznaczyć lokalizację poprawki za pomocą przycisku **Zgłoś**, a szczegółowe informacje wprowadzić już po zatrzymaniu się.

Aby wyświetlić przycisk **Zgłoś** w widoku z perspektywy kierowcy, wykonaj następujące czynności:

- 1. Dotknij opcji Poprawki map w menu głównym.
- 2. Dotknij opcji Ustawienia poprawek.
- 3. Dotknij przycisku **Gotowe**, a po wyświetleniu kolejnego ekranu naciśnij ten przycisk ponownie.
- 4. Wybierz opcję Pokaż przycisk Zgłoś, a następnie dotknij przycisku Gotowe.

Przycisk **Zgłoś** jest wyświetlany po lewej stronie ekranu w widoku z perspektywy kierowcy. Po zaznaczeniu lokalizacji można dodać więcej informacji o zmianie, korzystając z menu **Poprawki map**.

Na przykład, jadąc do domu znajomych zauważasz, że nazwa ulicy, po której się poruszasz jest inna niż nazwa podawana na mapie. Aby zgłosić zmianę, dotknij przycisku **Zgłoś**, a urządzenie NAVIGATOR zapisze Twoją bieżącą pozycję. Po zakończeniu podróży możesz udostępnić poprawkę innym użytkownikom usługi TomTom Map Share.

#### Pobieranie najnowszych poprawek map

Po podłączeniu nawigatora TomTom NAVIGATOR do komputera program TomTom HOME automatycznie pobiera dostępne poprawki map i udostępnia wszystkie Twoje poprawki innym członkom społeczności Map Share.

Istnieje kilka rodzajów poprawek, które można skonfigurować w menu Ustawienia poprawek.

#### Zmiana ustawień poprawek map

Ustawienia poprawek służą do określania sposobu działania usługi TomTom Map Share w nawigatorze. Można między innymi:

- Określić, jakiego rodzaju poprawki będą nanoszone na mapę.
- Zdecydować, czy poprawki będą udostępniane innym użytkownikom.
- Wyświetlać lub ukrywać przycisk **Zgłoś** w widoku z perspektywy kierowcy.

Aby wprowadzić swoje ustawienia, wykonaj następujące czynności:

- 1. Dotknij opcji Poprawki map w menu głównym.
- 2. Dotknij opcji Ustawienia poprawek.

Wyświetlona zostanie lista rodzajów poprawek.

- Zaznacz pola wyboru obok rodzajów poprawek, które chcesz nanieść na mapę.
- 4. Dotknij przycisku Gotowe.
- 5. Wybierz w jaki sposób chcesz udostępniać swoje poprawki map innym członkom społeczności Map Share, a następnie dotknij przycisku **Gotowe**.
- 6. Zdecyduj, czy przycisk **Zgłoś** ma być wyświetlany w widoku z perspektywy kierowcy.
- 7. Dotknij przycisku **Gotowe**.

Wskazówka: Jeśli później zdecydujesz się usunąć poprawki z mapy, anuluj zaznaczenie pól wyboru obok tych rodzajów poprawek, które chcesz usunąć. Jeśli anulujesz zaznaczenie wszystkich pól, mapa zostanie przywrócona do pierwotnego stanu sprzed pierwszej poprawki.

Kategorie poprawek map

Istnieje kilka rodzajów poprawek, które można nanieść na mapę.

Aby wprowadzić poprawkę do mapy, dotknij opcji **Poprawki map** w menu głównym, a następnie dotknij opcji **Koryguj błąd mapy**. Wyświetlane są następujące rodzaje poprawek.

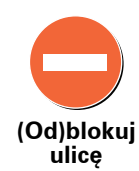

Dotknij tego przycisku, aby zablokować lub odblokować ulicę. Możesz zablokować lub odblokować ulicę w jednym lub obu kierunkach.

Na przykład, aby poprawić ulicę obok swojej aktualnej pozycji, wykonaj następujące czynności:

- 1. Dotknij przycisku (Od)blokuj ulicę.
- Dotknij opcji Obok mnie, aby wybrać ulicę niedaleko Twojej aktualnej lokalizacji. Ulicę określa się podając jej nazwę lub nazwę ulicy obok lokalizacji domowej bądź wybierając ją bezpośrednio z mapy.
- Wybierz ulicę lub odcinek ulicy, który chcesz poprawić, dotykając go na mapie.

Wybrana ulica zostanie podświetlona, a obok kursora zostanie wyświetlona nazwa ulicy.

4. Dotknij przycisku Gotowe.

Urządzenie pokazuje ulicę oraz informację o tym, w jakich kierunkach można się po niej poruszać.

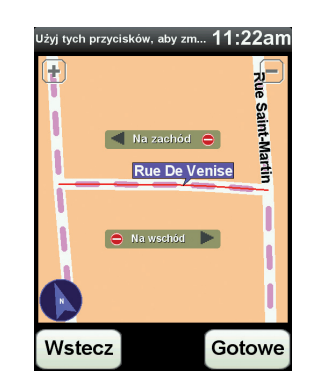

- 5. Dotknij jednego z przycisków oznaczających kierunki, aby zablokować lub odblokować ruch w tym kierunku.
- 6. Dotknij przycisku Gotowe.

Gdy połączysz nawigator z programem TomTom HOME, Twoje poprawki zostaną udostępnione społeczności TomTom Map Share.

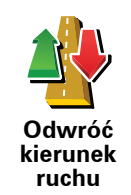

Ten przycisk służy do zmiany kierunku ruchu na ulicy jednokierunkowej w przypadku, gdy kierunek ruchu jest odwrotny do wskazywanego na mapie.

**Uwaga**: Odwracanie kierunku ruchu działa jedynie w przypadku ulic jednokierunkowych. W przypadku ulic dwukierunkowych możliwe jest (od)blokowanie, a nie odwracanie kierunku ruchu.

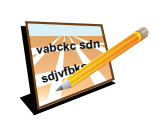

Dotknij tego przycisku, aby zmienić nazwę ulicy na mapie.

Na przykład, aby zmienić nazwę ulicy obok swojej aktualnej pozycji, wykonaj następujące czynności:

Edytuj nazwę ulicy

- 1. Dotknij przycisku **Edytuj nazwę ulicy**.
- 2. Dotknij opcji Obok mnie.
- Wybierz ulicę lub odcinek ulicy, który chcesz poprawić, dotykając go na mapie.

Wybrana ulica zostanie podświetlona, a obok kursora zostanie wyświetlona nazwa ulicy.

- 4. Dotknij przycisku Gotowe.
- 5. Podaj prawidłową nazwę ulicy.
- 6. Dotknij przycisku Gotowe.

Dotknij tego przycisku, aby dodać nowe Użyteczne Miejsce (UM).

Na przykład, aby dodać nową restaurację obok swojej aktualnej lokalizacji:

- 1. Dotknij przycisku Dodaj brak. UM.
- 2. Dotknij pozycji Restauracja na liście kategorii UM.
- 3. Dotknij opcji Obok mnie.
- 4. Określ lokalizację brakującej restauracji.

Lokalizację można określać wpisując adres lub wybierając ją bezpośrednio na mapie. Wybierz opcję **Obok mnie** lub **Obok domu**, aby przejść na mapie do swojej aktualnej lokalizacji lub lokalizacji domowej.

- 5. Dotknij przycisku Gotowe.
- 6. Wpisz nazwę restauracji, a następnie dotknij przycisku OK.
- 7. Jeśli znasz numer telefonu do restauracji, również możesz go wpisać, a następnie dotknąć przycisku **OK**.

Jeśli go nie znasz, po prostu dotknij przycisku **OK** bez podawania numeru.

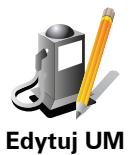

Dotknij tego przycisku, aby edytować istniejący UM.

Możesz użyć tego przycisku, aby wprowadzić następujące zmiany dotyczące wybranego UM-u:

- Usuń UM-a.
  - Zmień nazwę UM-a.
  - Zmień numer telefonu do UM-a.
  - Zmień kategorię UM-a.
  - Przesuń UM-a na mapie.

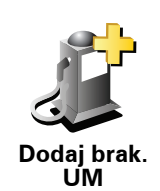

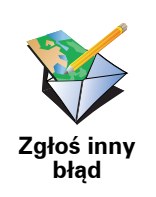

Dotknij tego przycisku, aby zgłosić inne zmiany.

Nie zostaną one automatycznie naniesione na mapę. Urządzenie TomTom NAVIGATOR wysyła specjalny raport o zmianie do firmy TomTom Map Share.

Możesz zgłosić brakujące ulice, błędne informacje dotyczące wjazdów i zjazdów z autostrad oraz brakujące ronda. Jeśli zmiana, którą chcesz zgłosić nie należy do żadnego z podanych rodzajów, podaj jej ogólny opis, a następnie dotknij przycisku **Inna**.

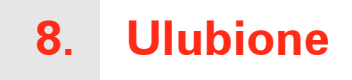

## Czym są Ulubione?

Ulubione to miejsca, które najczęściej odwiedzasz. Dzięki funkcji tworzenia Ulubionych nie musisz wprowadzać adresów tych miejsc za każdym razem, gdy zamierzasz do nich nawigować.

Nie muszą to być miejsca, które szczególnie lubisz, mogą to być przydatne adresy.

Jak utworzyć Ulubione?

W menu głównym dotknij opcji Dodaj ulubione.

**Uwaga**: Przycisk **Dodaj ulubione** może nie być widoczny na pierwszej stronie menu głównego. Dotknij strzałki, aby otworzyć kolejne strony menu głównego.

Możesz wybrać lokalizację Ulubionego z poniższej listy.

Nadaj Ulubionemu łatwą do zapamiętania nazwę. Urządzenie NAVIGATOR zawsze proponuje nazwę, zazwyczaj adres Ulubionego. Aby wprowadzić nazwę, po prostu zacznij pisać. Nie musisz usuwać zaproponowanej nazwy.

Możesz ustawić swoją lokalizację domową jako Ulubione.

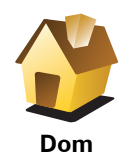

Nie możesz utworzyć Ulubionego z innego Ulubionego. Ta opcja będzie zawsze niedostępna w tym menu.

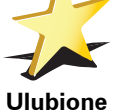

Aby zmienić nazwę pozycji na liście Ulubione, dotknij opcji **Zarządzaj Ulubionymi** w menu Ustawienia.

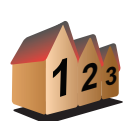

Adres

Możesz określić, aby dany adres był Ulubionym. Po wprowadzeniu adresu, możesz wybrać jedną z czterech opcji.

- Centrum miasta
- Ulica i numer domu
  - Kod pocztowy
  - Skrzyżowanie lub przecięcie ulic

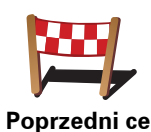

Wybierz lokalizację Ulubionego z listy miejsc ostatnio użytych jako miejsca docelowe.

Poprzedni cel

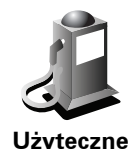

Miejsce

Jako Ulubione możesz dodać Użyteczne Miejsce (UM).

#### Czy jest sens to robić?

Po szczególnie udanej wizycie w UM, na przykład restauracji, możesz dodać je jako Ulubione.

Aby dodać UM jako Ulubione, dotknij tego przycisku i wykonaj następujące czynności:

1. Ogranicz liczbę możliwych UM-ów wybierając obszar, na którym znajduje się UN.

Możesz wybrać jedna z następujących opcji:

- UM w pobliżu aby wyszukać na liście UM w pobliżu aktualnej pozycji.
- UM w mieście aby wybrać UM w określonej miejscowości lub mieście. Musisz określić miejscowość lub miasto.
- UM przy domu aby wyszukać na liście UM w pobliżu lokalizacji domowej.

Jeśli właśnie nawigujesz do miejsca docelowego, możesz również wybrać z listy UM, które znajdują się na trasie lub w pobliżu miejsca docelowego. Wybierz jedną z następujących opcji:

- UM wzdłuż trasy
- UM przy miejscu docelowym
- 2. Wybierz kategorię UM:

Dotknij kategorij UM, jeśli jest ona widoczna lub dotknij strzałki, aby wybrać z pełnej listy.

Dotknij opcji Dowolna Kategoria UM, aby wyszukać UM wg nazwy.

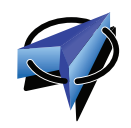

Dotknij tego przycisku, aby dodać swoją aktualną pozycję jako Ulubione.

Jeśli na przykład zatrzymałeś się w interesującym miejscu, gdy jeszcze tam jesteś możesz dotknąć tego przycisku, aby dodać je jako Ulubione.

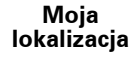

Dotknij tego przycisku, aby utworzyć Ulubione za pomocą przeglądarki map.

Punkt na mapie

Wybierz lokalizację Ulubionego za pomocą kursora, a następnie dotknij przycisku Gotowe.

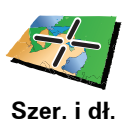

geogr.

Dotknij tego przycisku, aby utworzyć Ulubione wprowadzając wartości szerokości i długości geograficznej.

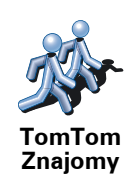

Dotknij tego przycisku, aby utworzyć Ulubione z bieżącej pozycji Znajomego TomTom.

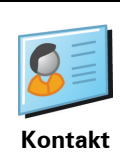

Dotknij tego przycisku, aby utworzyć Ulubione z adresu kontaktowego zapisanego w urządzeniu.

## Jak użyć Ulubionego?

Normalnie użycie Ulubionych to sposób na nawigację w dane miejsce, bez konieczności wprowadzania adresu. Aby nawigować do Ulubionego, wykonaj następujące czynności:

- 1. Dotknij ekranu, aby wywołać menu główne.
- 2. Dotknij przycisku Przejdź do...
- 3. Dotknij opcji Ulubione.
- 4. Wybierz Ulubione z listy.

Urządzenie NAVIGATOR wyznaczy trasę.

5. Po wyznaczeniu trasy dotknij przycisku Gotowe.

Urządzenie NAVIGATOR natychmiast rozpocznie prowadzenie do miejsca docelowego za pomocą instrukcji mówionych i instrukcji wizualnych na ekranie.

## Jak usunąć Ulubione?

- 1. Dotknij ekranu, aby przywołać Menu główne.
- 2. Dotknij opcji Zmień Ustawienia, aby otworzyć menu Ustawienia.
- 3. Dotknij opcji Zarządzaj ulubionymi.
- 4. Dotknij usuwanego Ulubionego.
- 5. Dotknij przycisku Usuń.

#### Jak zmienić nazwę Ulubionego?

- 1. Dotknąć ekranu, aby wywołać menu główne.
- 2. Dotknij opcji Zmień Ustawienia, aby otworzyć menu Ustawienia.
- 3. Dotknij opcji Zarządzaj ulubionymi.
- 4. Dotknij Ulubionego, którego nazwa ma być zmieniona.
- 5. Dotknij opcji **Zm. nazwę**.

# 9. Użyteczne Miejsca

Użyteczne Miejsca lub UM-y to interesujące miejsca na mapie. Oto kilka przykładów:

- Restauracje
- Hotele
- Muzea
- Parkingi kryte
- Stacje benzynowe

#### Wyświetlanie UM-ów na mapie

1. Dotknij opcji Pokaż UM-y na mapie w menu Ustawienia.

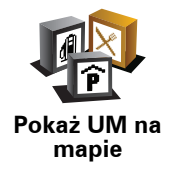

2. Wybierz kategorie UM wyświetlane na mapie.

Dotknij opcji **Znajdź**, aby wyszukać UM wg nazwy.

3. Dotknij przycisku Gotowe.

Wybrane UM pokażą się na mapie w formie symboli.

Dzwonienie do UM

W urządzeniu TomTom NAVIGATOR zapisano numery telefonów wielu UMów. Możesz, na przykład, zadzwonić do restauracji, aby zarezerwować stolik.

Aby zadzwonić do UM, dotknij opcjiZadzwoń do UM w Menu głównym.

#### Nawigowanie do UM

Możesz użyć UM jako miejsca docelowego. Na przykład, jeśli podróżujesz do nieznanego Ci miasta, możesz wybrać UM pomagające znaleźć miejsca parkingowe.

- 1. Dotknij ekranu, aby wywołać menu główne.
- 2. Dotknij przycisku Przejdź Do... w menu głównym.
- 3. Dotknij przycisku Użyteczne Miejsce.
- 4. Dotknij opcji UM w mieście.

5. Ogranicz wybór UM-ów poprzez wybranie obszaru, na którym znajdują się UM-y.

Możesz wybrać jedną z następujących opcji:

- **UM w pobliżu** aby wybrać z listy UM-ów, te które znajdują się w pobliżu Twojej obecnej lokalizacji.
- UM w mieście aby znaleźć UM w określonym mieście.
- UM obok domu aby wybrać z listy UM-ów w pobliżu Twojej Lokalizacji domowej.

Możesz wybrać z listy UM-ów, te które znajdują się wzdłuż trasy podróży lub blisko miejsca docelowego. Możesz wybrać jedną z poniższych opcji:

- UM wzdłuż trasy
- UM przy miejscu docelowym

**Uwaga**: Wyświetlany jest również ostatnio przeglądany UM, dzięki czemu można szybciej zaplanować trasę do niego.

- 6. Wpisz nazwę miejscowości, do której chcesz dojechać i wybierz miasto, gdy pojawi się ono na liście.
- 7. Wybierz kategorię UM:

Dotknij opcji **Dowolna Kategoria UM**, aby wyszukać UM wg nazwy kategorii.

Dotknij kategorii UM, jeśli się pojawi.

Dotknij strzałki, aby wybrać z pełnej listy kategorii. Wybierz kategorię z listy lub rozpocznij wpisywanie nazwy kategorii, a następnie wybierz ją, gdy pojawi się na liście.

- 8. Dotknij opcji Parking kryty.
- 9. Z wyświetlonej listy wybierz UM, do którego chcesz nawigować.

W poniższej tabeli wyjaśniono rodzaje odległości wyświetlanych przy UM.

| UM w pobliżu                    | Odległość od aktualnej lokalizacji |
|---------------------------------|------------------------------------|
| UM w mieście                    | Odległość od centrum miasta        |
| UM przy domu                    | Odległość od lokalizacji domowej   |
| UM wzdłuż<br>trasy              | Odległość od aktualnej lokalizacji |
| UM przy<br>miejscu<br>docelowym | Odległość od miejsca docelowego    |

Jeśli znasz nazwę UM-a, dotknij przycisku **Znajdź** i wpisz nazwę. Wybierz je, gdy zostanie wyświetlone na liście.

Na kolejnym ekranie wyświetlane są szczegółowe informacje, w tym lokalizacja UM-a na mapie i jego numer telefonu, jeśli jest znany.

Dotknij przycisku Wybierz, aby potwierdzić planowanie trasy do tego UM-a.

Po wybraniu UM urządzenie TomTom NAVIGATOR wyznaczy do niego trasę.

Dotknij przycisku Zarządzaj UM-ami w menu Ustawienia.

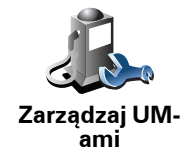

Możesz wykonać na przykład następujące czynności:

- Utworzyć własne kategorie UM i dodać do nich UM.
- Ustawić ostrzeżenia o zbliżaniu się do UM.

#### Dlaczego warto tworzyć własne UM?

UM stanowi skrót - po zapisaniu lokalizacji jako UM, nigdy więcej nie musisz wpisywać adresu tego UM. Ponadto podczas tworzenia UM możesz zapisać więcej informacji niż tylko lokalizację.

- Numer telefonu podczas tworzenia UM możesz zapisać jego numer telefonu.
- Kategorie podczas tworzenia UM możesz umieścić je w danej kategorii.

Na przykład, możesz utworzyć kategorię UM o nazwie "Ulubione restauracje". Tworząc UM w tej kategorii, zapisz jego numer telefonu, dzięki czemu będzie można do niego dzwonić za pomocą urządzenia NAVIGATOR, aby zarezerwować stolik.

Na przykład, możesz utworzyć kategorię UM o nazwie "Ulubione restauracje". Tworząc UM w tej kategorii, zapisz jego numer telefonu, dzięki czemu będzie można do niego zadzwonić, aby zarezerwować stolik.

#### Jak można tworzyć własne UM?

- 1. Dotknij ekranu, aby przywołać menu główne.
- 2. Dotknij przycisku Zmień ustawienia.
- 3. Dotknij przycisku Zarządzaj UM-ami.
- 4. Przed dodaniem UM, musisz utworzyć przynajmniej jedną kategorię UM. Każde UM jest przypisane do kategorii UM. Możesz dodawać UM tylko do utworzonych przez siebie kategorii UM.

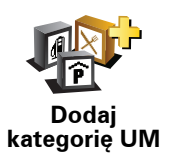

Dotknij przycisku Dodaj kategorię UM.

- 5. Wprowadź nazwę kategorii UM, na przykład "Przyjaciele" lub "Ulubione restauracje". Następnie wybierz oznaczenie dla swojej kategorii UM.
- 6. Dotknij przycisku Dodaj UM.

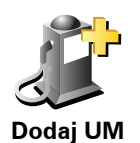

Dotknij tego przycisku, aby dodać UM.

7. Urządzenie poprosi o podanie nazwy UM.

- 8. Wybierz kategorię UM, w której chcesz dodać nowy UM.
- 9. Wybierz lokalizację UM z poniższej listy.

|                       | Możesz ustawić swoją lokalizację domową jako UM.                                                                                                    |
|-----------------------|----------------------------------------------------------------------------------------------------|
| Dom                   | Jeśli chcesz zmienić lokalizację domową, możesz wcześniej utworzyć z<br>niej UM.                                                                                                    |
| •                     | Możesz utworzyć UM z Ulubionego.                                                                                                    |
| Ulubione              | Możesz utworzyć tylko ograniczoną liczbę Ulubionych. Jeśli chcesz<br>utworzyć więcej Ulubionych, musisz wcześniej usunąć część istniejących<br>już Ulubionych. Przed usunięciem Ulubionego, utwórz z niego UM, dzięki<br>czemu nie stracisz jego adresu. |
| 123                   | Wybrany adres możesz ustawić jako UM. Po wprowadzeniu adresu,<br>możesz wybrać jedną z czterech opcji.                                                                                                    |
| 123                   | Centrum miasta                                                                                                    |
| Adres                 | • Ulica i numer domu                                                                                                    |
|                       | Kod pocztowy                                                                                                    |
|                       | Skrzyżowanie lub przecięcie ulic                                                                                                    |
|                       | Wybierz lokalizację UM z listy miejsc ostatnio użytych jako miejsca<br>docelowe.                                                                                                    |
| Poprzedni cel         |                                                                                                    |
|                       | Jako UM możesz dodać Użyteczne Miejsce (UM). Na przykład, jeśli<br>tworzysz kategorię UM dla swoich ulubionych restauracji, użyj tej opcji<br>zamiast wprowadzać adresy restauracji.                                                                     |
| Użyteczne<br>Miejsce  |                                                                                                    |
| 5                     | Dotknij tego przycisku, aby jako nowy UM dodać Twoją obecną<br>lokalizację.                                                                                                    |
| Moja<br>lokalizacja   | Na przykład, jeśli zatrzymasz się w interesującym miejscu, możesz<br>dotknąć tego przycisku, aby utworzyć UM.                                                                                                    |
|                       | Dotknij tego przycisku, aby utworzyć UM za pomocą przeglądarki map.                                                                                                    |
| Punkt na<br>mapie     | Wybierz lokalizację Ulubionego za pomocą kursora, a następnie dotknij<br>przycisku <b>Gotowe</b> .                                                                                                    |
| <                     | Dotknij tego przycisku, aby utworzyć UM wprowadzając wartości szerokości i długości geograficznej.                                                                                                    |
| Szer. i dł.<br>geogr. |                                                                                                    |

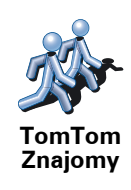

Dotknij tego przycisku, aby utworzyć UM w miejscu aktualnej pozycji Znajomego TomTom.

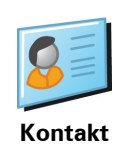

Dotknij tego przycisku, aby utworzyć UM z adresu kontaktowego zapisanego w urządzeniu.

## Jak ustawić ostrzeżenia o UM-ach?

- 1. Dotknij ekranu, aby przywołać menu główne.
- 2. Dotknij przycisku Zmień ustawienia.
- 3. Dotknij przycisku Zarządzaj UM-ami.
- 4. Dotknij przycisku Ostrzegaj w pobliżu UM.

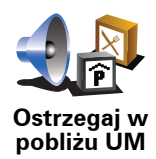

Dotknij tego przycisku, aby otrzymywać informację o zbliżaniu się do miejsca, w którym znajduje się UM.

5. Wybierz kategorię UM, których mają dotyczyć ostrzeżenia.

Wybierz kategorię z listy lub zacznij wpisywać jej nazwę i wybierz ją, gdy zostanie wyświetlona na liście.

- 6. Ustaw w jakiej odległości od UM ma pojawiać się ostrzeżenie.
- 7. Wybierz sygnał ostrzegawczy dla wybranej kategorii UM.

# 10. Ustalanie Planu Podróży

## Czym jest Plan Podróży?

Plan podróży zawiera więcej lokalizacji niż tylko miejsce docelowe.

Plan podróży może zawierać następujące elementy:

- Miejsce docelowe miejsce, w którym kończy się podróż.
- Punkt trasy miejsce, przez które przejeżdżasz w czasie podróży, ale gdzie nie chcesz się zatrzymywać.

Oto przykład Planu Podróży:

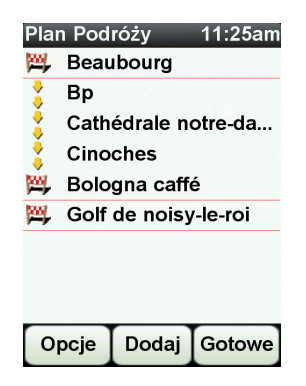

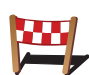

Ten symbol oznacza miejsca docelowe.

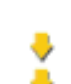

Ten symbol oznacza punkty trasy.

## Kiedy można korzystać z Planu Podróży?

Można stosować plan podróży to następujących wyjazdów:

- Wakacyjna jazda przez kraj z licznymi przystankami.
- Dwudniowa podróż samochodem z noclegiem na trasie.
- Krótki wyjazd, podczas którego przejeżdżasz przez użyteczne miejsca (UMy).

We wszystkich wyżej wymienionych przypadkach można użyć przycisku **Przejdź do**... Jednakże, jeśli stosuje się plan podróży można zaoszczędzić dużo czasu planując wyjazd z odpowiednim wyprzedzeniem.

## Tworzenie Planu Podróży

- 1. Dotknąć ekran Menu główne.
- 2. Dotknij opcji Planowanie Planu Podróży.

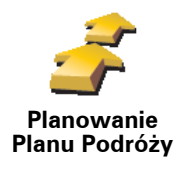

Otworzy się ekran tworzenia Planu Podróży. Na początku w Planie Podróży nie ma żadnych obiektów.

#### 3. Dotknij przycisku Dodaj, a potem wybierz lokalizację.

Wskazówka: W każdym miejscu planu podróży można dodać nowe pozycje, jak również później zmienić kolejność wybranych pozycji.

## Jazda zgodnie z Planem Podróży

Podczas używania Planu Podróży do nawigacji, trasa będzie wyznaczana do pierwszego miejsca docelowego w Planie Podróży. Urządzenie TomTom NAVIGATOR obliczy pozostałą odległość i czas do pierwszego miejsca docelowego, a nie do końca Planu Podróży.

Po rozpoczęciu korzystania z Planu Podróży, trasa zostanie wyznaczona z aktualnej pozycji. Nie ma konieczności ustawiania punktu wyjazdu.

Po minięciu punktu trasy lub dotarciu do miejsca docelowego, są one oznaczane jako odwiedzone.

Punkty trasy są przedstawione na mapie. Urządzenie NAVIGATOR nie ostrzega o zbliżaniu się do punktu trasy, ani o dotarciu do niego.

#### Organizowanie Planu podróży

Aby edytować wybraną pozycję z Planu podróży, należy dotknąć jej na Planie Podróży, otwierając stronę z przyciskami. Dostępne są przyciski widoczne poniżej.

| Oznacz jako                        | Za pomocą tego przycisku możesz zmienić miejsce docelowe w punkt<br>trasy.<br>Należy pamiętać, że punkty trasy to miejsca, przez które będziesz<br>przejeżdżać, natomiast miejsce docelowe to punkt, w którym kończy się<br>podróż. |
|------------------------------------|----------------------------------------------------------------------------------------------------|
| ριτικί ττα έγ                      | Ten przycisk jest widoczny tylko wtedy, gdy dotknięty obiekt to miejsce<br>docelowe.                                                                                                    |
|                                    | Za pomocą tego przycisku możesz zmienić miejsce docelowe w punkt trasy.                                                                                                    |
| Oznacz jako<br>miejsca<br>docelowe | Należy pamiętać, że miejsce docelowe to punkt, w którym kończy się<br>podróż, natomiast punkty trasy to miejsca, przez które będziesz<br>przejeżdżać.                                                                               |
|                                    | Ten przycisk jest widoczny tylko wtedy, gdy dotknięty obiekt to punkt trasy.                                                                                                    |

| <u></u> _                  | Dotknij tego przycisku, aby pominąć część Planu Podróży. Urządzenie<br>NAVIGATOR zignoruje ten obiekt i wszystkie poprzednie obiekty w Planie<br>Podróży.        |
|----------------------------|----------------------------------------------------------------------------------------------------|
| Oznacz jako                | Będzie nawigować do następnego obiektu w Planie Podróży.                                                                                                    |
| "odwiedzony"               | Ten przycisk jest widoczny tylko wtedy, gdy obiekt nie został jeszcze odwiedzony.                                                                                |
| <b></b>                    | Dotknij tego przycisku, aby powtórzyć część Planu Podróży. Urządzenie<br>NAVIGATOR będzie nawigować to tego obiektu i do kolejnych obiektów w<br>Planie Podróży. |
| Oznacz "do<br>odwiedzenia" | Ten przycisk jest widoczny tylko wtedy, gdy obiekt został już odwiedzony.                                                                                        |
|                            | Dotknij tego przycisku, aby przesunąć obiekt w górę Planu Podróży.                                                                                               |
| <b>7</b>                   | Ten przycisk jest niedostępny, jeśli obiekt znajduje się na początku Planu<br>Podróży.                                                                           |
| Przesuń do<br>góry         |                                                                                                    |
|                            | Dotknij tego przycisku, aby przesunąć obiekt w dół Planu Podróży.                                                                                                |
|                            | Ten przycisk jest niedostępny, jeśli obiekt jest na samym dole Planu<br>Podróży.                                                                                 |
| Przesuń w dół              |                                                                                                    |
| <b>Z</b>                   | Dotknij tego przycisku, aby wyświetlić lokalizację obiektu na mapie.                                                                                             |
| Pokaż na<br>mapie          |                                                                                                    |
| 1                          | Dotknij tego przycisku, aby usunąć obiekt z Planu Podróży.                                                                                                    |
| Usuń obiekt                |                                                                                                    |
| Rozpoczęcie                | korzystania z Planu Podróży                                                                                                    |

Dotknij pozycji Opcje, a następnie dotknij przycisku Rozpocznij nawigację.

Aby zapisać plan podróży, dotknij przycisku Zapisz Plan Podróży.

Aby wczytać zapisany plan podróży, dotknij przycisku Wczytaj Plan Podróży.

Aby stworzyć nowy plan podróży, dotknij przycisku**Nowy Plan Podróży**, natomiast aby go usunąć, dotknij przycisku **Usuń Plan Podróży**.

# **11. Preferences**

Kolory nocne / Kolory dzienne

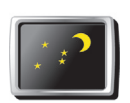

Dotknij przycisku, aby zredukować jasność ekranu i uwydatnić ciemne kolory mapy.

Kolory nocne

Kiedy należy używać tej opcji?

Przy słabym oświetleniu, ekran urządzenia NAVIGATOR jest bardziej czytelny, jeśli nie jest on jasno podświetlony.

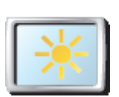

Kolory dzienne Aby przywrócić poprzednią jasność ekranu z mapami wyświetlanymi w jasnych kolorach, należy dotknąć opcji **Użyj kolorów dziennych**.

Pokaż UM na mapie

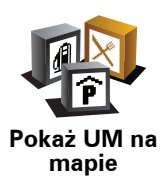

Dotknij przycisku, aby ustalić, która z kategorii UM zostanie przedstawiona na mapie:

- 1. Dotknij opcji Pokaż UM-y na mapie w menu Ustawienia.
- 2. Wybierz kategorie UM wyświetlane na mapie.

Dotknij opcji Znajdź, aby wyszukać UM wg kategorii.

3. Dotknij przycisku Gotowe.

Wybrane UM pokażą się na mapie w formie symboli.

## Blokada zabezpieczająca

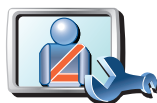

Dotknij tego przycisku, aby ustawić następujące opcje blokady zabezpieczającej:

• Ukryj większość opcji menu podczas jazdy

Blokada zabezpieczająca • Sugeruj kierowcy przerwy

- Wyświetlaj komunikaty ostrzegawcze
- Ostrzegaj w pobliżu miejsc kultu religijnego i szkół
- Ostrzegaj o przekroczeniu dozwolonej prędkości
- Ostrzegaj o przekroczeniu ustalonej prędkości
- Ostrzegaj przed zostawianiem urządzenia w samochodzie

Jeśli wybrałeś jedno lub więcej ostrzeżenie, zostaniesz również poproszony o wybranie sygnału dźwiękowego, towarzyszącego wyświetleniu się ostrzeżenia.

Zdecyduj, czy urządzenie TomTom NAVIGATOR ma powiadamiać, po której stronie drogi powinieneś jechać.

Zdecyduj, czy chcesz, aby w pewnych sytuacjach mapa wyłączała się automatycznie, jeśli tak naciśnij przycisk **Gotowe**.

#### Co się stanie, jeśli wybiorę opcję Wyłączenia wyświetlenia mapy?

Po wyłączeniu wyświetlania mapy zamiast aktualnej pozycji na mapie w Widoku z Perspektywy Kierowcy widoczna będzie tylko informacja o następnej instrukcji.

Dotknij przycisku i wybierz opcję, kiedy mapa powinna zostać wyłączona. Oto możliwe opcje:

- **Zawsze** Mapa nie będzie wyświetlana, użytkownik będzie widział wyłącznie informacje o następnej instrukcji i strzałki wskazujące kierunek ruchu pojazdu.
- **Powyżej określonej prędkości** należy wówczas określić, powyżej jakiej szybkości mapa będzie automatycznie wyłączana. Ta opcja jest użyteczna w sytuacjach, gdy mapa może rozpraszać kierującego pojazdem, na przykład, gdy jedzie on bardzo szybko.
- Nigdy mapa nigdy nie będzie wyłączana.

#### Ustawienia głosu

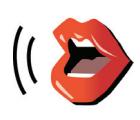

Ustawienia

ałosu

Dotknij przycisku **Ustawienia głosu**, aby zarządzać nagraniami głosów w urządzeniu TomTom. Dostępne są następujące opcje:

- Zmień głos dotknij tego przycisku, aby zmienić głos przekazujący instrukcje.
- Wyłączenie opcji głosy dotknij tego przycisku, aby uniemożliwić korzystanie z opcji głosy. Aby przywrócić możliwość korzystania z tej opcji, dotknij Włącz.
- **Pobierz głos** dotknij tego przycisku, aby pobrać nowe głosy z Usług firmy TomTom i przenieść je do swojego urządzenia TomTom.

Wyłącz dźwięk / Włącz dźwięk

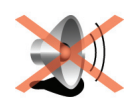

Wyłącz dźwięk Dotknij tego przycisku, aby wyłączyć dźwięk. Jeśli wyłączysz dźwięk, wyłączone zostaną też ustne ostrzeżenia o zbliżających się UM-ach.

Tekst na przycisku zmienia się na Włącz dźwięk.

#### Wskazówki

Aby zmienić głośność, dotknij przycisku **Ust. głośności** w menu Ustawienia.

Aby podczas jazdy szybko zmienić głośność, dotknij lewej dolnej części Widoku z Perspektywy Kierowcy i przesuń suwak.

Aby zmienić głos używany przez urządzenie NAVIGATOR, dotknij przycisku **Zmień głos** w menu Ustawienia głosu.

## Ustawienia głośności

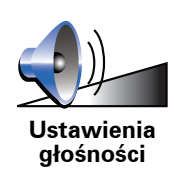

Dotknij tego przycisku, aby zmienić głośność.

Zarządzaj ulubionymi

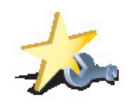

Zarządzaj ulubionymi Dotknij tego przycisku, aby zmienić nazwę lub usunąć Ulubione.

Dotknij tego przycisku, aby ustawić lub zmienić Lokalizację domową.

Aby szybko odnaleźć ulubioną lokalizację, dotknij przycisku **Znajdź**, a następnie zacznij wpisywać nazwę Ulubionego. Gdy tylko Ulubione zostanie wyświetlone na liście, możesz je wybrać.

#### Zmień lokalizację domową

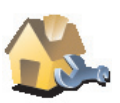

Zmień lokalizację domową

# Czy rzaszuwićnia mucza użuwać majago prowdziwago odrocu domowogo

# Czy rzeczywiście muszę używać mojego prawdziwego adresu domowego do lokalizacji domowej?

Nie. Lokalizacją domową może być również inne często odwiedzane miejsce, na przykład biuro. Lokalizacją domową może być adres domowy, ale może nią być również jakiekolwiek inne miejsce.

#### Dlaczego należy ustawić Lokalizację domową?

Lokalizacja domowa zapewnia szybkie i łatwe dotarcie do tego miejsca poprzez dotknięcie przycisku Dom w menu **Przejdź do**...

## Zarządzaj mapami

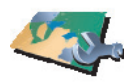

Zarządzaj mapami

- Dotknij tego przycisku, aby wykonać następujące czynności:
- Pobierz mapę dotknij tego przycisku, aby pobrać zakupioną mapę za pomocą programu TomTom HOME. Pobranie map może być niemożliwe w przypadku niektórych urządzeń.
- Przełącz mapę dotknij tego przycisku, aby zmienić używaną mapę.
- **Pobierz bezpłatne poprawki map** dotknij tego przycisku, aby pobrać poprawki map dostępne w ramach usługi Map Share.

Do sporządzania kopii zapasowych, pobierania plików, dodawania i usuwania map z nawigatora użyj programu TomTom HOME.

## Zarządzaj UM-ami

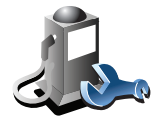

Zarządzaj UMami

Dotknij tego przycisku, aby wykonać następujące czynności:

• Ustawić ostrzeżenia o zbliżających się UM.

Na przykład, urządzenie NAVIGATOR może informować o znajdującej się w pobliżu stacji benzynowej.

• Utworzyć własne kategorie UM i dodać do nich UM.

Na przykład, możesz utworzyć kategorię UM o nazwie "Przyjaciele" i dodać do niej adresy wszystkich swoich przyjaciół jako UM. Razem z adresami możesz nawet dodać numery telefonów przyjaciół, dzięki czemu będzie można do nich dzwonić za pomocą urządzenia NAVIGATOR.

## Zmień symbol sam.

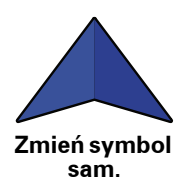

Dotknij tego przycisku, aby wybrać symbol samochodu, który będzie używany do wskazywania aktualnej pozycji samochodu w Widoku z perspektywy kierowcy.

Przełącz wyświetlanie 2D/3D / Włącz wyświetlanie 2D

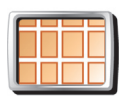

Dotknij przycisku **Włącz wyświetlanie 2D**, aby zmienić perspektywę rzutu mapy.

Na przykład, widok 2D prezentuje mapę dwuwymiarową, widzianą z góry.

Włącz wyświetlanie 2D

A

Aby przełączyć do widoku trójwymiarowego, dotknij przycisku **Przełącz** wyświetlanie 2D/3D i wybierz widok z listy.

Przełącz wyświetlanie 2D/3D

Kiedy należy używać tej opcji?

W niektórych sytuacjach, łatwiej jest czytać mapę patrząc na nią z góry. Na przykład, gdy sieć dróg jest wyjątkowo skomplikowana lub używasz urządzenia NAVIGATOR do nawigacji w trakcie pieszej wędrówki.

## Ustawienia kompasu

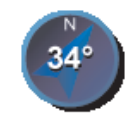

Ustawienia

kompasu

Dotknij tego przycisku, aby skonfigurować kompas. Dostępne są następujące opcje:

- Brak kompas nie jest wyświetlany.
- Jeden ze strzałką wskazującą północ strzałka zawsze wskazuje północ, a kierunek, w jakim się poruszasz jest wyświetlany w górnej części kompasu.
- Jeden ze strzałką wskazującą kierunek poruszania się pojazdu strzałka zawsze wskazuje kierunek, w którym się poruszasz.

Jeśli wybierzesz jedną z tych dwóch opcji, musisz następnie wybrać funkcje, które są przedstawione pośrodku strzałki:

- **Kierunek** kierunek jazdy jest przedstawiany jako punkt na kompasie, wyświetlany pośrodku strzałki kompasu.
- **Stopnie** kierunek jazdy jest przedstawiany jako stopnie kompasu wyświetlone pośrodku strzałki kompasu.
- Nic
- Jeden ze strzałką wskazującą miejsce docelowe strzałka zawsze wskazuje kierunek miejsca docelowego. Odległość do miejsca docelowego jest wyświetlona na strzałce kompasu.

#### Zmień kolory mapy

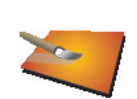

Dotknij tego przycisku, aby wybrać schemat koloru mapy na dzień oraz na noc.

Możesz pobrać więcej schematów kolorów korzystając z usług TomTom.

Zmień kolory mapy

Ustawienia uruchamiania

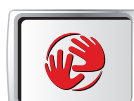

Ustawienia uruchamiania

Dotknij tego przycisku, aby zdecydować, co stanie się po uruchomieniu urządzenia NAVIGATOR. Dostępne są następujące opcje:

- **Pokaż Widok z perspektywy kierowcy** urządzenie NAVIGATOR rozpocznie pracę w Widoku z perspektywy kierowcy.
- **Pytaj o miejsce docelowe** urządzenie NAVIGATOR rozpocznie pracę od menu **Przejdź do...** Możesz natychmiast wprowadzić miejsce docelowe.
- **Pokaż menu główne** urządzenie NAVIGATOR rozpocznie pracę od menu głównego.

## Ustawienia paska stanu

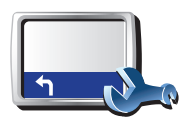

Dotknij tego przycisku, aby wybrać informacje wyświetlane na pasku stanu:

• **Pozostały czas** - szacowany czas jaki pozostał do przybycia do miejsca docelowego.

Ustawienia paska stanu

- **Pozostała odległość** odległość jaka pozostała do przebycia, aby dotrzeć do miejsca docelowego.
- Aktualny czas
- Czas przyjazdu szacowany czas przyjazdu na miejsce.
- Prędkość
- Kierunek
- **Pokaż nazwę kolejnej ulicy** nazwa następnej mijanej w czasie podróży ulicy.
- Pokaż nazwę bieżącej ulicy
- **Pokaż rzeczywisty czas przybycia** urządzenie NAVIGATOR, porównując szacowany czas przybycia z preferowanym czasem przybycia zdefiniowanym w planie podróży, określi, czy na miejsce docelowe dotrzesz przed czasem, czy z opóźnieniem.
- Pokaż maksymalną prędkość w porównaniu do prędkości, z jaką porusza się pojazd - dostępne tylko, gdy wybrana została również prędkość (powyżej).
- W jaki sposób ma być wyświetlony pasek stanu?

**Poziomo** - Jeśli wybierzesz tę opcję, pasek stanu zostanie wyświetlony w dolnej części Widoku z perspektywy kierowcy.

**Pionowo** - Jeśli wybierzesz tę opcję, pasek stanu zostanie wyświetlony po prawej stronie Widoku z perspektywy kierowcy.

**Uwaga**: Pionowy pasek stanu jest dostępny tylko podczas używania produktu NAVIGATOR w orientacji poziomej.

**Uwaga**: Jeśli dostępna jest informacja o prędkości obowiązującej na drodze, którą pojazd się porusza, informacja ta zostanie wyświetlona obok rzeczywistej prędkości samochodu.

Jeśli przekroczysz dozwoloną prędkość, aktualna prędkość będzie wyświetlana na czerwono.

#### Aut. powiększenie

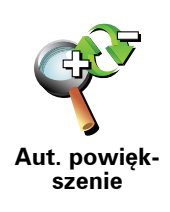

Dotknij tego przycisku, aby włączyć lub wyłączyć opcję automatycznego powiększania Widoku z perspektywy kierowcy.

## Ustawienia menu skrótów

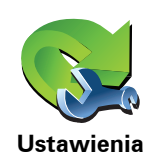

menu skrótów

Dotknij tego przycisku, aby wybrać maksymalnie sześć przycisków, które będą używane w Szybkim menu.

Przycisk Szybkiego menu umożliwia łatwy dostęp do najczęściej używanych przycisków.

Wybrane przyciski tworzące Szybkie menu będą wyświetlone w Widoku z perspektywy kierowcy.

#### Prezentacje

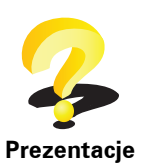

Dotknij tego przycisku, aby wyświetlić jedną z prezentacji na temat jak używać urządzenia TomTom NAVIGATOR.

#### Ustawienia nazw

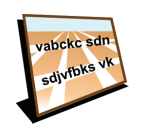

Ustawienia nazw Dotknij tego przycisku, aby wprowadzić informacje, które następnie wyświetlane są na mapie w Widoku z perspektywy kierowcy. Dostępne są następujące opcje:

#### Pokaż numer domu przed nazwą ulicy

- Pokaż nazwy ulic jeśli do ustnych instrukcji stosujesz głos komputerowy oraz wybrałeś opcję, w ramach której nazwy ulic są odczytywane na głos, nie musisz wybierać tej opcji, ponieważ nazwy ulic będą odczytane, nawet jeśli niniejsza opcja nie została wybrana.
- Pokaż nast. drogę ekspres. / drogowskaz po wybraniu tej opcji w górnej części ekranu w Widoku z Perspektywy Kierowcy wyświetli się następna główna droga na trasie.
- Pokaż nazwę bieżącej ulicy na mapie

#### Ustaw jednostki

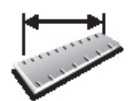

Ustaw jednostki Dotknij tego przycisku, aby określić typ jednostek, w których podawane będą informacje dotyczące:

- Odległości
- Czasu
- Współrzędnych (szerokość i długość geogr.)
- Temperatury
- Ciśnienia powietrza

## Tryb lewostronny / Tryb prawostronny

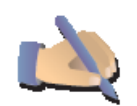

Dotknij tego przycisku, aby przesunąć ważne przyciski takie jak **Gotowe** i **Anuluj**, a także pasek powiększenia w lewą stronę ekranu. Dzięki temu dotykanie przycisków lewą ręką bez zasłaniania ekranu jest łatwiejsze.

Tryb lewostronny Aby przenieść je z powrotem na prawą stronę ekranu, dotknij przycisku **Tryb prawostronny**.

#### Ustawienia klawiatury

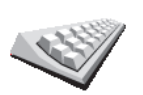

Klawiatura służy do wprowadzania miejsca docelowego lub też do odnajdywania pozycji, takich jak UM-y, na listach.

Dotknij tego przycisku, aby wybrać wielkość klawiszy klawiatury oraz jej układ. Możesz wybrać spośród dwóch wielkości:

Ustawienia klawiatury

- Duża klawiatura
- Mała klawiatura

Dostępne są trzy układy klawiatury:

- Klawiatura ABCD
- Klawiatura QWERTY
- Klawiatura AZERTY

#### Ustawienia planowania

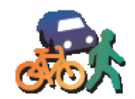

Ustawienia

planowania

Dotknij tego przycisku, aby ustawić rodzaj planowanej trasy podczas wyboru miejsca docelowego.

Dostępne są następujące opcje:

- Pytaj przy każdym planowaniu
- Zawsze planuj najszybsze trasy
- Zawsze planuj najkrótsze trasy
- · Zawsze omijaj drogi ekspresowe
- Zawsze planuj trasy piesze
- Zawsze planuj trasy rowerowe
- Zawsze planuj z ograniczoną prędkością

Następnie można wybrać, czy ekran podsumowania trasy ma być automatycznie zamykany po zaplanowaniu trasy. W przypadku wybrania opcji **Nie**, należy dotknąć przycisku **Gotowe**, aby zamknąć ekran podsumowania trasy.

43

## Ustawienia dróg płatnych

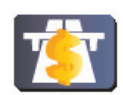

Dotknij tego przycisku, aby ustawić sposób, w jaki urządzenie NAVIGATOR traktuje drogi płatne, jeśli znajdują się one na trasie do wprowadzonego miejsca docelowego. Można wybierać spośród poniższych opcji:

Ustawienia dróg płatnych • **Pytaj, gdy na trasie są drogi płatne** - urządzenie pyta, czy chcesz omijać płatne drogi podczas planowania trasy.

- Zawsze omijaj drogi płatne
- Nie unikaj dróg płatnych

Zmień język

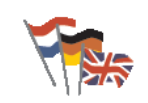

Dotknij tego przycisku, aby zmienić język wszystkich przycisków i komunikatów wyświetlanych na ekranie urządzenia NAVIGATOR.

Możesz wybrać spośród szerokiego zakresu języków. Po zmianie języka masz również możliwość zmiany głosu.

Zmień język

#### Pokaż stan GPS

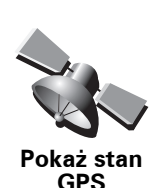

Dotknij tego przycisku, aby wyświetlić informacje nawigacyjne, takie jak odbiór sygnału satelitarnego, współrzędne, bieżąca prędkość i kierunek ruchu.

Nie pytaj o czas przybycia

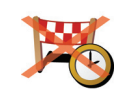

Nie pytaj o czas przybycia Dotknij tego przycisku, aby wyłączyć zapytanie o czas przybycia podczas planowania podróży.

Ukryj podpowiedzi / Pokaż podpowiedzi

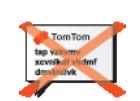

Dotknij tego przycisku, aby wyłączyć wyświetlanie podpowiedzi w urządzeniu NAVIGATOR.

Aby ponownie włączyć podpowiedzi, dotknij przycisku Pokaż podpowiedzi.

Ukryj podpowiedzi

#### Przywróć ustawienia fabryczne

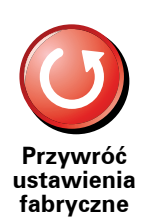

Dotknij tego przycisku, aby przywrócić fabryczne ustawienia urządzenia TomTom NAVIGATOR.

Wszystkie ustawienia, w tym Ulubione, lokalizacja domowa, komunikaty o UM-ach oraz plany podróży, zostaną usunięte.

# 12. Usługa Ruch drogowy TomTom

Ruch drogowy TomTom jest usługą firmy TomTom, która umożliwia odbiór aktualnych informacji o ruchu drogowym. TomTom Usługa Ruch drogowy wymaga bezprzewodowego połączenia danych (GPRS, EDGE, UMTS, CDMA).

Usługa TomTom Ruch drogowy wykorzystuje najświeższe informacje pochodzące za najlepszych lokalnych źródeł. Więcej informacji o subskrypcji znajduje się na stronie **tomtom.com/services**.

Konfiguracja usługi Ruch drogowyTomTom

- 1. Dotknij przycisku TomTomRuch drogowy w menu głównym.
- 2. Dotknij przycisku Włącz inf. o ruchu.
- 3. Podaj nazwę użytkownika i hasło.

Pasek usługi Ruch drogowy jest wyświetlany po prawej stronie ekranu w widoku z perspektywy kierowcy, a urządzenie pobiera najnowsze informacje drogowe z TomTom.

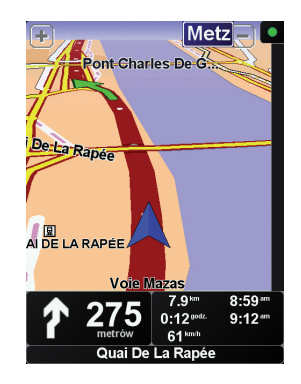

U góry paska usługi Ruch drogowy wyświetlane są następujące symbole:

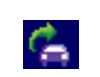

Urządzenie pobiera informacje o ruchu drogowym.

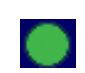

Informacje drogowe są aktualne.

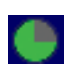

Informacje drogowe nie były aktualizowane co najmniej od 15 minut.

| 1 |  |
|---|--|
|   |  |

Informacje drogowe nie były aktualizowane co najmniej od 30 minut.

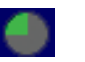

Informacje drogowe nie były aktualizowane co najmniej od 45 minut.

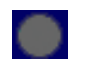

Informacje drogowe nie były aktualizowane co najmniej od godziny.

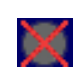

Brak połączenia między urządzeniem TomTom a serwerem usługi Ruch drogowy TomTom.

## Korzystanie z usługi TomTom Ruch drogowy

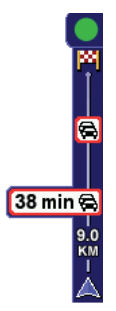

W przypadku korzystania z zaplanowanej trasy na pasku usługi Ruch drogowy wyświetlane jest ostrzeżenie o wszelkich zdarzeniach na trasie.

Na przykład, na trasie, 9 kilometrów od miejsca w którym się znajdujesz, utworzył się korek, który spowoduje 38 minutowe opóźnienie.

Aby wytyczyć najszybszą trasę do celu, wykonaj następujące czynności:

1. Dotknij paska usługi Ruch drogowy.

Wskazówka: Jeśli naciśnięcie paska sprawia trudności, a zamiast menu Ruch drogowy wyświetlane jest menu główne, można nacisnąć palcem jednocześnie pasek i ramkę ekranu.

#### 2. Dotknij opcji Minimalizuj opóźnienia.

Urządzenie wyszukuje najszybszą trasę do celu.

Na nowej trasie mogą również występować opóźnienia lub może ona pozostać bez zmian. Można wytyczyć nową trasę omijającą wszystkie opóźnienia, ale jej przejechanie będzie zajmować więcej czasu niż proponowania najszybsza trasa.

3. Dotknij przycisku Gotowe.

Pobieranie informacji o ruchu drogowym...

W przypadku usługi Ruch drogowy TomTom informacje o ruchu drogowym można aktualizować na dwa sposoby:

- Dotknij przycisku Aktualizuj inf. o ruchu w menu Ruch drogowy.
- Ustaw automatyczne aktualizowanie usługi Ruch Drogowy w regularnych odstępach czasu.

W tym celu dotknij przycisku **Zmień ustawienia usługi ruch drogowy** w menu Ruch drogowy. Wybierz polecenie **Automatycznie aktualizuj informacje drogowe na trasie**, a następnie dotknij przycisku **Gotowe**.

Następnie zostanie wyświetlone pytanie, czy chcesz ograniczyć częstotliwość aktualizacji usługi Ruch drogowy.

Jeżeli częstotliwości aktualizowania usługi Ruch drogowy nie zostanie ograniczona, firma TomTom będzie przesyłać do urządzenia NAVIGATOR uaktualnione informacje drogowe, gdy tylko będą one dostępne.

Jeśli zdecydujesz się ograniczyć częstotliwość aktualizowania informacji usługi Ruch drogowy, urządzenie poprosi o podanie przedziału czasowego.

Firma TomTom zapisuje tę wartość i wysyła nowe informacje o ruchu drogowym w ustalonych odstępach czasu. Jeśli nowe informacje drogowe nie będą dostępne, firma nie prześle do urządzenia NAVIGATOR żadnych informacji. W przypadku braku informacji bezprzewodowe połączenie danych nie jest wykorzystywane, dzięki czemu opłata za nie jest niższa.

#### Korzystanie z informacji o ruchu drogowym

Aktualne informacje o ruchu drogowym pozwalają skrócić czas podróży.

Podczas każdorazowego planowania trasy urządzenie NAVIGATOR uwzględnia najnowsze informacje o ruchu drogowym dostarczone przez firmę TomTom.

Urządzenie NAVIGATOR może również ponownie obliczyć trasę, jeśli sytuacja na drodze zmieni się po rozpoczęciu podróży:

1. Dotknij opcji Zmień ust. systemu ruchu w menu Ruch drogowy.

2. Wybierz opcję Automatyczna optymalizacja trasy po każdej aktualizacji.

Urządzenie NAVIGATOR automatycznie zoptymalizuje trasę, gdy odbierze nowe informacje o ruchu drogowym.

Uwaga: Najlepsza trasa może być taka sama jak pierwotnie zaplanowana.

# **13. Wprowadzenie TomTom HOME**

TomTom HOME jest bezpłatną aplikacją komputerową, pomagającą zarządzać zawartością urządzenia TomTom Łącz się często z HOME, aby otrzymywać najnowsze aktualizacje dla urządzenia.

Możesz wykonać na przykład następujące czynności:

- Zarządzanie mapami, głosami, Użytecznymi miejscami itd.
- Zakup usług TomTom i zarządzanie subskrypcjami.
- Automatyczną aktualizację oprogramowania i usług dla urządzenia TomTom.
- Dostęp do pełnej wersji instrukcji obsługi.

Wskazówka: Aby w pełni wykorzystać możliwości HOME, zalecamy używanie szerokopasmowego połączenia internetowego.

## Instalacja programu TomTom HOME

Program TomTom HOME można zainstalować na dwa sposoby:

- Korzystając z dostarczonej płyty CD.
- Pobierając program instalacyjny ze strony tomtom.com/home.

# 14. Dodatek

#### Ostrzeżenia i ważne uwagi dotyczące bezpieczeństwa

#### Globalny system pozycjonowania

Globalny system pozycjonowania (GPS) to satelitarny system dostarczający informacji o lokalizacji i czasie na całym świecie. GPS jest obsługiwany i kontrolowany wyłącznie przez rząd Stanów Zjednoczonych Ameryki Północnej, który jest odpowiedzialny za dostępność i dokładność systemu. Wszelkie zmiany dostępności i dokładności systemu GPS, a także warunków środowiska, mogą mieć wpływa na funkcjonowanie urządzeń TomTom. Firma TomTom nie ponosi odpowiedzialności za dostępność i dokładność systemu GPS.

#### Zachować ostrożność

Korzystanie z urządzenia nawigacyjnego TomTom nie zwalnia z obowiązku ostrożnego prowadzenia pojazdu.

#### Samoloty i szpitale

Korzystanie z urządzeń z antenami na pokładach większości samolotów i terenie wielu szpitali, a także w wielu innych miejscach jest zabronione. W tych miejscach nie wolno używać urządzeń TomTom.

#### Informacje o niniejszym dokumencie

Niniejszy dokument przygotowano z najwyższą starannością. Ciągły rozwój produktów może spowodować, iż niektóre informacje zawarte w tym dokumencie mogą być nieaktualne. Zastrzegamy sobie prawo do zmian w tym dokumencie bez wcześniejszego powiadomienia.

Firma TomTom nie odpowiada za błędy techniczne i redakcyjne lub za braki w niniejszym dokumencie ani za jakiekolwiek straty przypadkowe lub wtórne powstałe w wyniku korzystania z podręcznika i podjęcia jakichkolwiek działań w nim opisanych. Niniejszy dokument zawiera informacje chronione prawem autorskim. Zabrania się kopiowania lub powielania w inny sposób jakiejkolwiek części tego dokumentu bez uzyskania uprzedniej zgody firmy TomTom International B.V..

# 15. Copyright notices

© 2008 TomTom International BV, The Netherlands. TomTom<sup>™</sup> and the "two hands" logo are among the trademarks, applications or registered trademarks owned by TomTom International B.V. Our limited warranty and end user license agreement for embedded software apply to this product; you can review both at **www.tomtom.com/legal** 

© 2008 TomTom International BV, Niederlande. TomTom<sup>™</sup> und das Logo mit den »zwei Händen« gehören zu den Warenzeichen, Anwendungen oder registrierten Markenzeichen von TomTom International B.V. Für dieses Produkt gelten unsere eingeschränkte Garantie und unsere Endnutzerlizenzvereinbarung für integrierte Software, die Sie beide auf www.tomtom.com/legal einsehen und nachlesen können.

© 2008 TomTom International BV, The Netherlands. TomTom™ et le logo TomTom ("deux mains") comptent parmi les marques commerciales, les applications ou les marques déposées de TomTom International B.V. L'utilisation de ce produit est régie par notre garantie limitée et le contrat de licence utilisateur final relatif aux logiciels embarqués ; vous pouvez consulter ces deux documents ŕ l'adresse suivante : **www.tomtom.com/legal** 

© 2008 TomTom International BV, Nederland. TomTom<sup>™</sup> en het "tweehandenlogo" maken onderdeel uit van de handelsmerken, applicaties of geregistreerde handelsmerken in eigendom van TomTom International B.V. Op dit product zijn onze beperkte garantie en licentieovereenkomst voor de eindgebruiker van toepassing; beide zijn te vinden op **www.tomtom.com**/ **legal** 

© 2008 TomTom International BV, The Netherlands. TomTom<sup>™</sup> e il logo delle "due mani" fanno parte dei marchi, delle applicazioni e dei marchi registrati di proprietr di TomTom International B.V. La nostra garanzia limitata e il contratto di licenza per l'utente finale vengono applicati a questo prodotto, č possibile consultarli entrambi all'indirizzo **www.tomtom.com/legal** 

© 2008 TomTom International BV, Países Bajos. TomTom™ y el logotipo "dos manos" son marcas comerciales, aplicaciones o marcas registradas de TomTom International B.V. Nuestra garantía limitada y nuestro acuerdo de licencia de usuario final para el software integrado son de aplicación para este producto; puede consultar ambos en **www.tomtom.com/legal** 

© 2008 TomTom International BV, Países Baixos. TomTom™ e o logótipo das "duas măos" fazem parte das marcas comerciais, aplicaçőes ou marcas comerciais registadas cuja proprietária é a TomTom International B.V. A nossa garantia limitada e contrato de licença de utilizador final relativas ao software incorporado dizem respeito a este produto; pode consultar ambos em **www.tomtom.com/legal** 

© 2008 TomTom International BV, Holland. TomTom<sup>™</sup> og logoet med "de to hćnder" er blandt de varemćrker, produkter og registrerede varemćrker, der tilhřrer TomTom International B.V. Vores begrćnsede garanti og slutbrugerlicensaftale for indlejret software gćlder for dette produkt; begge dokumenter findes pĺ **www.tomtom.com/legal** 

© 2008 TomTom International BV, Nederländerna. TomTom<sup>™</sup> och logotypen "tvÍ händer" tillhör de varumärken, programvaror eller registrerade varumärken som ägs av TomTom International B.V. VÍr begränsade garanti och vÍrt slutanvändarlicensavtal för inbyggd programvara kan gälla för denna produkt. Du kan läsa dem bÍda pÍ **www.tomtom.com/legal** 

2008 TomTom<sup>™</sup> ja "two hands" -logo ovat eräitä TomTom International B.V.:n omistamia tavaramerkkejä, sovelluksia tai rekisteröityjä tavaramerkkejä. Rajoitettu takuumme ja loppukäyttäjän käyttösopimuksemme sulautetuille ohjelmistoille koskevat tätä tuotetta; voit tarkastaa molemmat verkkosivuillamme **www.tomtom.com/legal** 

© 2008 TomTom International BV, Nederland. TomTom™ og "de to hendene"logoen er blant de varemerker, programvarer og registrerte varemerker som eies av TomTom International B.V. VÍr begrensede garanti og lisensavtale med sluttbruker for integrert programvare gjelder dette produktet. Du kan lese om begge pÍ www.tomtom.com/legal

© 2008 TomTom International BV, Holandia. Znak TomTom<sup>™</sup> i logo z dwiema dłońmi należy do znaków handlowych, aplikacji lub zastrzeżonych znaków handlowych, których właścicielem jest firma TomTom International B.V. Do niniejszego produktu zastosowanie ma umowa licencyjna dla końcowego użytkownika produktu oraz ograniczona gwarancja na wbudowane oprogramowanie; oba dokumenty można przejrzeć na stronie **www.tomtom.com/legal** 

© 2008 TomTom International BV, Nizozemsko. TomTom™ a logo se dvěma dlaněmi patří mezi obchodní značky, aplikace nebo registrované ochranné známky ve vlastnictví společnosti TomTom International B.V. Na tento produkt se vztahuje omezená záruka a smlouva s koncovým uživatelem pro vestavěný software; do obou dokumentů můžete nahlédnout na **www.tomtom.com**/ **legal** 

© 2008 TomTom International BV, Hollanda. TomTom<sup>™</sup> ve "two hands" logoları TomTom International B.V.'ye ait ticari marka, uygulama veya kayıtlı ticari markalardır. Sınırlı garantimiz ve katıştırılmış yazılımın son kullanıcı lisans sözleşmesi bu ürün içindir; **www.tomtom.com/legal adresinden ikisine de göz atabilirsiniz** 

© 2008 TomTom International BV, Hollandia. A TomTom™ és a "két kéz" embléma is a TomTom International B.V. által birtokolt védjegyek, alkalmazások és bejegyzett védjegyek közé tartozik. A korlátozott garancia és a benne foglalt szoftver végfelhasználói licencszerződése érvényes erre a termékre; melyeket a következő helyen tekinthet át: **www.tomtom.com/legal** 

© 2008 TomTom International BV, Holland. TomTom<sup>™</sup> ja "kahe käe" logo kuuluvad nende kaubamärkide, rakenduste või registreeritud kaubamärkide hulka, mille omanikuks on TomTom International B.V. Sellele tootele kehtib meie piiratud garantii ja lõppkasutaja litsentsileping manustarkvara jaoks; saad tutvuda mõlemaga aadressil **www.tomtom.com/legal** 

© 2008 TomTom International BV, Nīderlande. TomTom<sup>™</sup> un "divu roku" logotips ir vienas no preču zīmēm, lietojumiem vai reģistrētām preču zīmēm, kas pieder uzņēmumam TomTom International B.V. Šim produktam ir piemērojama mūsu uzņēmuma ierobežotā garantija un iegultās programmatūras gala lietotāja licences līgums, ar kuriem var iepazīties www.tomtom.com/legal

© 2008 TomTom International BV, Nyderlandai. TomTom™ ir dviejų rankų logotipas yra TomTom International B.V. vienas iš prekių ženklų, programų arba registruotųjų prekės ženklų. Mūsų ribota garantija ir galutinio naudotojo sutartis naudotis įdėtąja programine įranga taikoma šiam produktui; galite peržiūrėti abu dokumentus svetainėje **www.tomtom.com/legal** 

© 2008 TomTom International BV, Pad'sos Baixos. TomTom™ i el logotip amb les "dues mans" formen part de les marques comercials, aplicacions o marques comercials registrades propietat de TomTom International B.V. La nostra garantia limitada i l'acord de llicčncia per a usuaris finals per al programari inclňs són aplicables a aquest producte. Podeu consultar ambdós documents a www.tomtom.com/legal

© 2008 TomTom International BV, Holandsko. TomTom™ a logo s "dvoma rukami" patria medzi ochranné známky, aplikácie alebo registrované ochranné známky vlastnené spoločnosťou TomTom International B.V. Na tento produkt sa vzťahuje obmedzená záruka a dohoda s koncovým užívateľom pre vstavaný softvér; viac informácií o oboch nájdete na www.tomtom.com/legal

© 2008 TomTom International BV, Holanda. TomTom™ e o logotipo de "duas măos" estăo entre as marcas comerciais, aplicativos ou marcas registradas possuídas pela TomTom International B.V. Nossa garantia limitada e acordo de licenciamento do usuário final para o software incluído se aplicam para este produto; ambos podem ser vistos em **www.tomtom.com/legal** 

Data Source

© 2008 Tele Atlas N.V. Based upon:

*Topografische ondergrond Copyright* © *dienst voor het kadaster en de openbare registers, Apeldoorn 2008.* 

© Ordnance Survey of Northern Ireland.

© IGN France.

© Swisstopo.

© BEV, GZ 1368/2008.

© Geonext/DeAgostini.

© Norwegian Mapping Authority, Public Roads Administration /

© Mapsolutions. © DAV.

This product includes mapping data licensed from Ordnance Survey with the permission of the Controller of Her Majesty's Stationery Office. © Crown copyright and/or database right 2008. All rights reserved. Licence number 100026920.

#### Data Source

© 1984 – 2008 Tele Atlas North America. Inc. All rights reserved.

Canadian Data © DMTI Spatial. Portions of Canadian map data are reproduced under license from Her Majesty the Queen in Right of Canada with permission from Natural Resource Canada. Point of Interest data by Info USA. Copyright 2008.

#### Data Source

Whereis® map data is © 2008 Telstra® Corporation Limited and its licensors, Whereis® is a registered trademark of Telstra® Corporation Limited, used under license.

Some images are taken from NASA's Earth Observatory.

The purpose of NASA's Earth Observatory is to provide a freely-accessible publication on the Internet where the public can obtain new satellite imagery and scientific information about our home planet.

*The focus is on Earth's climate and environmental change: earthobservatory.nasa.gov/* 

*Text to Speech technology,* © 2008 Loquendo TTS. All rights reserved. Loquendo is a registered trademark. www.loquendo.com